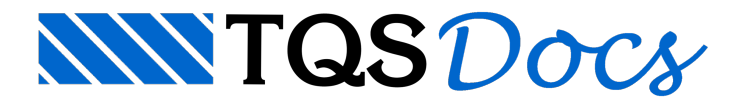

# Processamento de edifício com tubulões

Este exemplo tem o objetivo de demonstrar o processo de entrada de dados e processamento de projetos estruturais que já possuem os elementos de fundações lançados.

O edifício lançado pelo projeto estrutural possui 12 pavimentos, e tem tubulões como elementos de fundação principais.

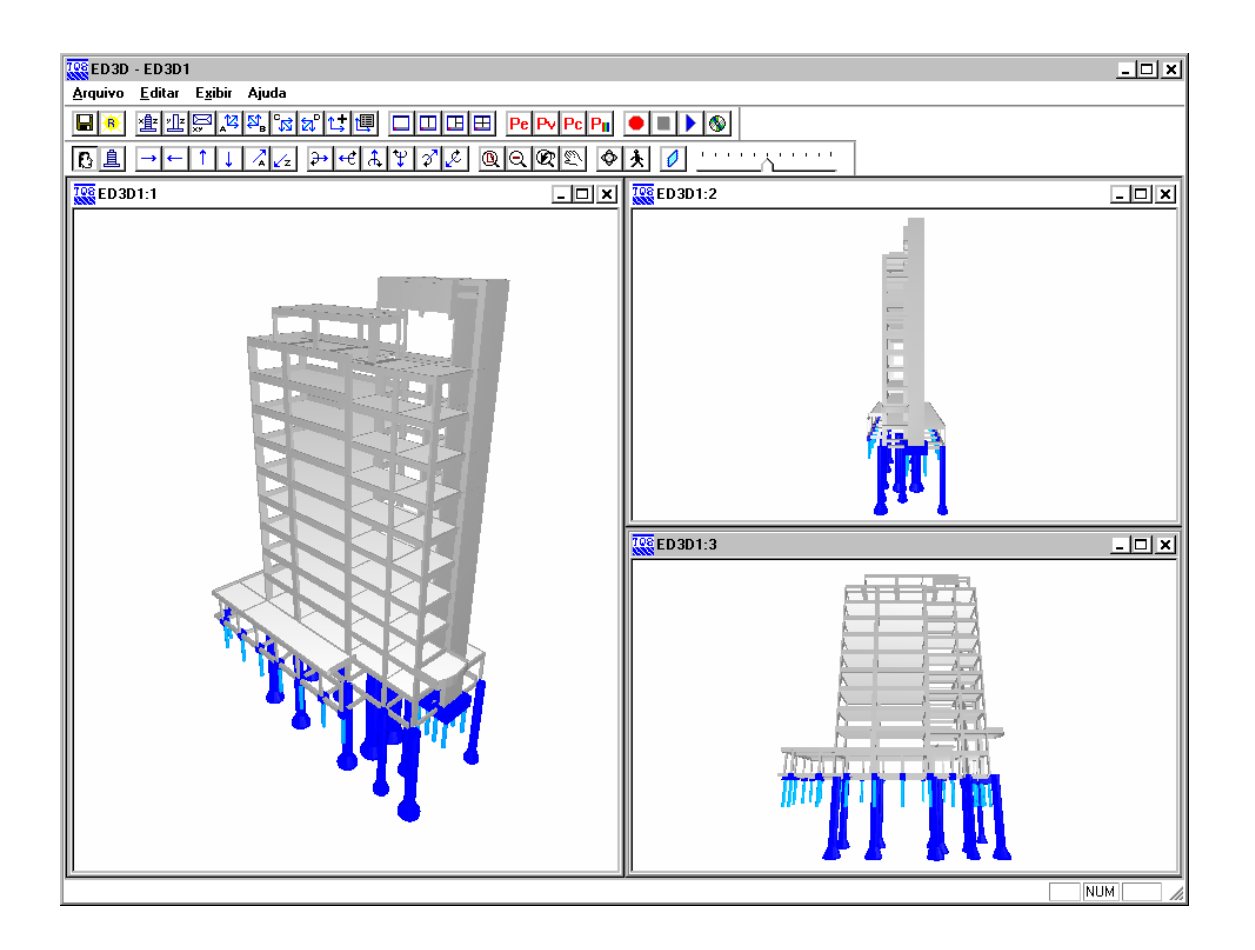

Juntamente com este manual é distribuído o arquivo CTTQS\_Tubulões.IEF, o qual consiste no arquivo exportado pelo projetista estrutural e que contém as informações necessárias para o desenvolvimento do projeto de fundações.

O exemplo aqui apresentado serve tanto para quem tem o módulo integrado TQS/Sises como para quem tem apenas o módulo Sises, sendo que o exemplo considera que o processamento global já foi anteriormente realizado e gerado o IEF. Portanto todo o exemplo é feito dentro do módulo Sises apenas. Para aqueles que tem o módulo completo é sugerido a leitura do exemplo que mostra como fazer o processamento global e criar o arquivo IEF.

Neste projeto consta também estacas como elemento de fundação. Como o foco neste item é apresentar um exemplo para tubulão, não será detalhado ou mencionado a definição de dados para os elementos estacas, devendo o usuário procurar o item específico para estes elementos.

Para que essas informações necessárias sejam gravadas para o desenvolvimento do projeto de fundações, o projetista estrutural deve definir o item "Integração Solo-Estrutura" no Editor de Edifício no momento da criação do

#### edifício (ou a qualquer momento, mas sempre antes do processamento global).

| Redição do edifício CTTQS_T           | ubuloes                                                                                                    | ×                                                                                                    |
|---------------------------------------|----------------------------------------------------------------------------------------------------|----------------------------------------------------------------------------------------------------|
| Atualizar Dwg<br>Duplicar<br>Renomear | Gerais Modelo Pavimentos Materia<br>Modelo estrutural do edifício:<br>I O Modo manyal<br>II O Esforços verticais por vigas co<br>III O Esforços verticais por vigas ou<br>IV O Modelo integrado e flexibilizado<br>V O Modelo conjunto de Pórtico/G<br>Modelos independentes<br>O A estrutura se comporta como u | iis Cobrimentos Cargas Critérios                                                                                                    |
|                                       | Comportamento de corpos sepr     Vigas de transição / tirantes     Interação Solo-Estruturas     O edifício (vigas e pilares) será dimens gerais de pórtico permitem levar em co além de uma plastificação das extremi  Pronto                                                                                   | Integração Solo-Estruturas       ★         Integração       ✓ Ativar a integração TQS-Sises ③         ✓ Agregar a fundação discretizada do SISEs no Pórtico-TQS       ✓         Øs sistemas CAD/TQS de cálculo estrutural podem interfacear com o SISEs - Sistema Integrado Solo Estruturas.       Ø         Ø SISEs recebe do CAD/TQS o modelo espacial da estrutura, as reações na fundação para cálculo de CRV's e CHH's e possivelmente fundações lançadas no Modelador. O cálculo das fundações pode levar em consideração o modelo global da estrutura. Ative o parâmetro de integração acima para que o CAD/TQS efetue o processamento para gravação automática dos dados necessánios na pasta INFRA do SISEs.         Ø sistema CAD/TQS recebe do SISEs a fundação dimensionada, e um modelo refinado de fundações pade este lo de clo de o de o de lo de rediração dire este modelo de fundações, ative o parâmetro "Agregar a fundação discretizada do SISEs no Pórtico-TQS". |
|                                       |                                                                                                    | [OK] Cancelar                                                                                                    |

## Importando da estrutura para fundação – Tubulões

Para importar o do projeto estrutural deste exemplo, siga a figura abaixo:

| Editar                             |
|------------------------------------|
| Importar do projeto estrutural 💦 📐 |
| Combinações para dimensionamento 🏹 |
| Dados de sondagens                 |
| Fundação 🔸                         |
| Critérios de projeto               |
| Critérios de desenho               |

(1) clique para importar do projeto estrutural.

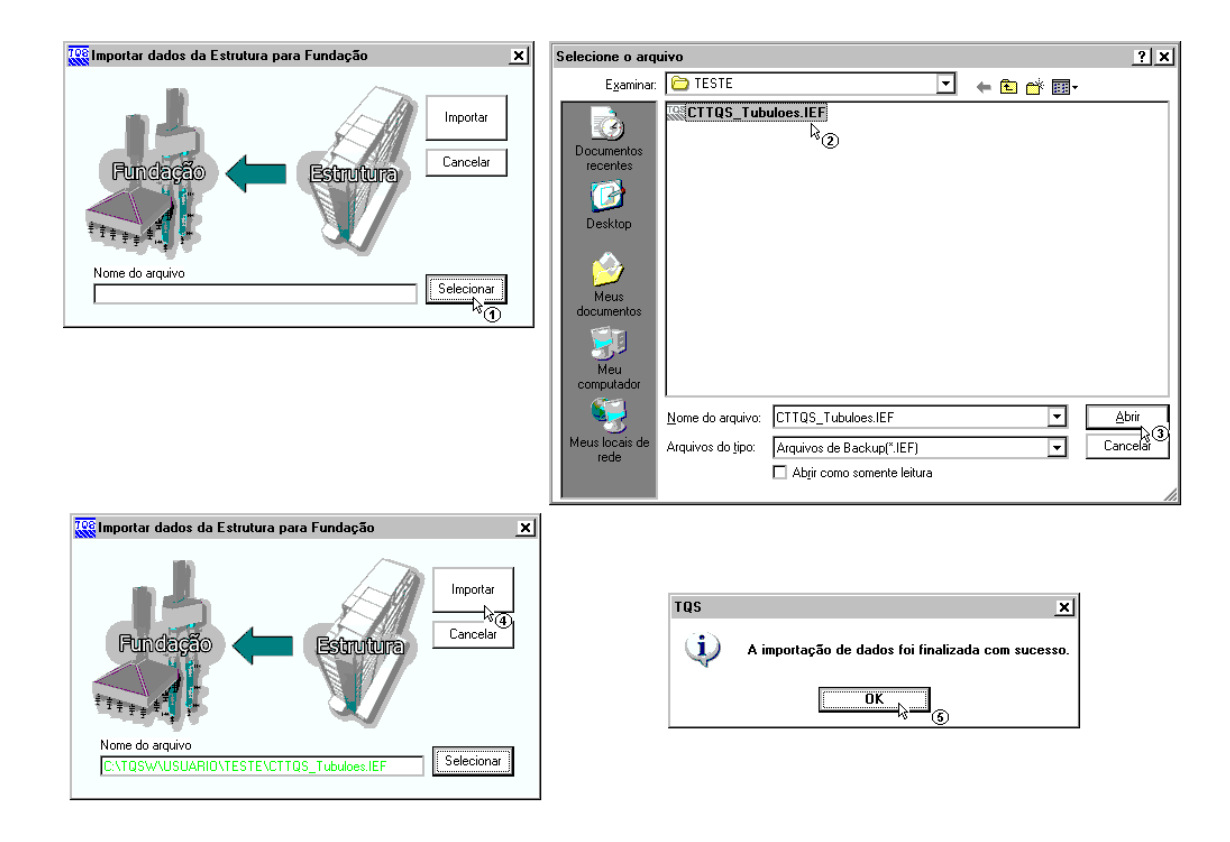

(1) clique para selecionar o arquivo .IEF;

(2) siga até a pasta "C:\TQSW\USUARIO\TESTE", clique no arquivo "CTTQS\_Tubulões.IEF";

- (3) clique no botão "Abrir";
- (4) clique em "Importar";

(5) A seguir aparecerá a mensagem que sua importação foi finalizada com sucesso, clique em "OK" e clique na tecla F5 do teclado para atualizar a árvore de edifícios.

| 🕵 Sistema CAD/TQS - Edificio CTTQS_Tub                                                                                                    | uloes / J                                                                                                    | ĸ  |
|----------------------------------------------------------------------------------------------------|----------------------------------------------------------------------------------------------------|----|
| <u>A</u> rquivo <u>E</u> ditar <u>P</u> rocessar <u>V</u> isualizar P                                                                                                    | Plotagem Ajuda                                                                                                    |    |
| <b>● ♥ □ ◎ □ ■ ● 0 ◎ </b> ▲ ¢                                                                                                    | → <b>Ⅲ</b> ↗ ≍ ቛ <b>!</b> ※ <b>ℚ ⊇ ◎ ⊮</b> ? <b>●</b> TQS_PLANCARGAS · Planta de formas <b>▼ √ ∞ ∞ ∞ ℚ ℚ ℚ ℚ ℚ</b>                                                                                                    |    |
| SISEs<br>Editar<br>Importar do projeto estrutural<br>Combinações para dimensionamento<br>Dados de sondagens<br>Fundação: Sapatas sociadas<br>Fundação: Sapatas associadas<br>Fundação: Atader<br>Fundação: Tubulões<br>Fundação: Usacas retangulares (Barete)<br>Fundação: Vigas entre elementos<br>Cintérios de desenho                                                                     | CTTQS_Tubuloes<br>Gerais<br>Pilares<br>Pilares<br>Pilares<br>CTTQS_Tubuloes<br>Pilares<br>Pilares<br>Pilares<br>Pavimentos<br>Pilares<br>Pavimentos<br>Pilares<br>Pilares<br>Pilares<br>Pilares<br>Pilares<br>Pilares<br>Pilares<br>Pilares<br>Pilares<br>Pilares<br>Pilares<br>Pilares<br>Pilares<br>Pilares<br>Pilares<br>Pilares<br>Pilares<br>Pilares |    |
| Processar<br>Pré-dimensionamento<br>Modelo Conjunto Fundação e Estrutura<br>Exportar para o projeto estrutural<br>Visualizar<br>Informações do projeto estrutural<br>Consistência de dados<br>Cálculo dos CRV e CRH<br>Desenhos de varificação<br>Geração dos Pórticos Espaciais<br>Resultados gráficos - Pórticos espaciais<br>Outros Resultados Gráficos e Alfanuméricos<br>Avisos e erros |                                                                                                    |    |
|                                                                                                    | T Q S INFORMATICA LTDA / USO EXCLUSIVO EM DEMONSTRACAO / SAO PAULO SP 05422-001 / 56.555.212/0001-90 2007-TQS                                                                                                    | _  |
|                                                                                                    | Editricio [CTTQS_Tubuloes] [UUUT] Pav [SISE         C\TQS\CTTQS_Tubuloes\INFRA<br>Editar<br>Limpar                                                                                                    |    |
| Arquivo                                                                                                    |                                                                                                    | _  |
| 😂 Plotagem                                                                                                    | SISE: Sistema de Interação Solo-Estrutura SISE: TQS_PLANCAR                                                                                                    | łG |

- (1) dê um duplo clique sobre a pasta do edifício CTTQ\_Sapata;
- (2) clique sobre a pasta "Infraestrutura".

# Editando os critérios de projeto - Tubulões

Para esta fundação nós vamos utilizar o método da Teoria da Elasticidade – Valor Típico para a determinação do Coeficiente de Reação Vertical do Solo (CRV) na base do tubulão. Para o cálculo de CRH utilizaremos o método SPT/m. Outro critério que iremos alterar é o SPT máximo, que utilizaremos 50. As demais tabelas com os valores de constantes utilizadas para o cálculo não serão alteradas.

A edição dos critérios de cálculo do edifício são feitas através do menu "Editar" – Critérios de Projeto":

| Editar                         |        |
|--------------------------------|--------|
| Importar do projeto estrutural |        |
| Combinações para dimensioname  | ento 🛛 |
| Dados de sondagens             |        |
| Fundação                       | •      |
| Critérios de projeto           | Ν      |
| Critérios de desenho           | D"     |

(1) clique para entrar no editor do arquivo de critérios.

Aparecerá uma janela para confirmar a edição de arquivo de critérios:

| Critérios de projeto - Interação Solo-Estrutura 🛛 🗙                                                                                                    |
|----------------------------------------------------------------------------------------------------|
| Utilização                                                                                                    |
| Arquivo em uso: Específico do pavimento                                                                                                    |
| Nome do arquivo: C:\TQS\CTTQS_Tubuloes\INFRA\CRITSISE.DAT                                                                                                    |
| Arquivo a editar:                                                                                                    |
| O Comum a todos os projetos novos Copiar v.DOS                                                                                                    |
| O Comum a todos os pavimentos Inicializar                                                                                                    |
| Específico deste pavimento     Inicializar     Eliminar                                                                                                    |
| Arquivo editado: C:\TQS\CTTQS_Tubuloes\INFRA\Cni1SISE.DAT                                                                                                    |
| Somente o pavimento atual terá acesso a este arquivo de critérios. Se você apagar este<br>arquivo, o programa usará o comum a todos os pavimentos ou projetos. |
| Listar Adaptar Norma Cancelar                                                                                                    |

- (1) clique para inicializar o arquivo de critérios;
- (2) clique para entrar no editor de arquivo de critérios.

Dentro do editor, a primeira alteração será na guia "Materiais", para o STP máximo:

| 👯 SISES - Ediçã                 | ão dos cri | térios de projeto                                                                            |                                                                                                    |                                                                                                    | ×                  |
|---------------------------------|------------|----------------------------------------------------------------------------------------------|----------------------------------------------------------------------------------------------------|----------------------------------------------------------------------------------------------------|--------------------|
| Critérios Gerais<br>Materiais - | Materiais  | <u>E</u> lementos de Fundação                                                                | Iabelas para CRV e CRH                                                                                                    | Capacidade de Carga                                                                                       | <u>R</u> esultados |
|                                 |            | íck - Resistência                                                                            | Característica à Compressão                                                                                                    |                                                                                                    |                    |
|                                 |            | Módulo de De                                                                                 | formação Longitudinal (E)                                                                                                    |                                                                                                    |                    |
|                                 |            | SOLO - S                                                                                     | PT Máximo e Mínimo 🕞 🤇                                                                                                    |                                                                                                    |                    |
|                                 |            | Ces SOLO - S<br>Informaçã<br>Define-se<br>de edição<br>estejam dr<br>Os valore:<br>SPT mínir | SPT mínimo e máximo         aqui valores mínimo e máxim         de sondagens só serão aceil         notro deste intervalo.         no e máximo         1         SPT | o para o SPT. No program<br>os valores de SPT que<br>áximo = 40.<br>I máximo: 50<br>3<br>0<br>C<br>Cancek | ×<br>na            |
| C:\TQS\CTTQS_T                  | ubuloes\IN | FRA\CRITSISE.DAT                                                                             | <u>Aj</u> uda                                                                                                    | <u>0</u> K                                                                                                | Cancelar           |

- (1) clique na guia Materiais;
- (2) clique no botão "SOLO SPT Máximo e Mínimo;
- (3) altere o valor de SPT Máximo para 50;
- (4) clique em "OK" para confirmar a alteração.

A seguir, na guia "Elementos de Fundação", iremos alterar os critérios para a associação do método de cálculo. Primeiramente será alterado o método para o CRV:

| 👯 SISES - Edição dos critérios                                                                         | de projeto                                           | ×                            |  |  |
|----------------------------------------------------------------------------------------------------|------------------------------------------------------|------------------------------|--|--|
| Critérios Gerais Materiais Elementos de Fundação Tabelas para CRV e CRH Capacidade de Carga Resultados |                                                      |                              |  |  |
|                                                                                                    |                                                      |                              |  |  |
|                                                                                                    |                                                      |                              |  |  |
|                                                                                                    | Seleção do Tipo de Estaca                            |                              |  |  |
|                                                                                                    | Cobrimentos                                          |                              |  |  |
|                                                                                                    | Associação de Elementos de Fundação · CRV 🔥 👝        |                              |  |  |
| Associação de elementos de fundação                                                                    |                                                      | ×                            |  |  |
| Associação de elementos de fundação                                                                    | - CRV (Valores Calculados)                           |                              |  |  |
| ELEMENTO DE FUNDAÇÃO                                                                                   | MÉTODO DE CÁLCULO UT                                 | TILIZADO                     |  |  |
| Sapata isolada, Sapata associada, Radier                                                               | Rec. vert. estimado> AREIA = Boussinesq   ARGILA     | A = Teixeira & Godoy         |  |  |
| Tubulão (base)                                                                                         | Val. padronizados> Tipo do solo (Tensão admissível)  |                              |  |  |
| Tubulão (base)                                                                                         |                                                      | x tem "Estacas". (3)         |  |  |
| Cálculo por:                                                                                           |                                                      |                              |  |  |
| O Valores padronizados 🛛 O Ensaio de                                                                   | e placas 💿 Recalque vertical estimado                |                              |  |  |
| Valores padronizados ?                                                                                 | ·                                                    |                              |  |  |
| O Tipo do solo O SPT (Tensão admissível                                                                | <ul> <li>Tipo de solo (Tensão admissível)</li> </ul> | dê um clique-duplo na mesma. |  |  |
| Defended and an index between the                                                                      |                                                      |                              |  |  |
| Profundidade para considerar buibo de pressao                                                          | 2                                                    |                              |  |  |
| Image: Sensivel a recalque                                                                             |                                                      | tf/m                         |  |  |
| Ensaio de placa ?                                                                                      |                                                      |                              |  |  |
| O Ensaio de placa (Terzaghi) O Ensaio de                                                               | e placas (Outros autores)                            | 0 tf/m                       |  |  |
|                                                                                                    |                                                      |                              |  |  |
| Recalque vertical estimado ?                                                                           |                                                      | רון ו                        |  |  |
| Areia                                                                                                  | Argila                                               | OK Concela                   |  |  |
| <ul> <li>Teoria da elasticidade (Valor típico)</li> </ul>                                              |                                                      |                              |  |  |
| C Teoria da elasticidade (Schmertmann) 🕥                                                               | O Teoria da elasticidade (Schmertmann) (6)           | 8                            |  |  |
| O Teoria da elasticidade (Teixeira & Godoy)                                                            | O Teoria da elasticidade (Teixeira & Godoy)          |                              |  |  |
| O Schultze & Sherif                                                                                    | C Boussinesq                                         |                              |  |  |
| O Parry                                                                                                | O Rausch & Cestelli Guidi                            |                              |  |  |
| O Boussinesq                                                                                           | O Módulo edométrico - Tabelas                        |                              |  |  |
| 🔿 Rausch & Cestelli Guidi                                                                              | O Módulo edométrico - SPT                            |                              |  |  |
| O Módulo edométrico · Tabelas                                                                          |                                                      |                              |  |  |
| O Módulo edométrico - SPT                                                                              |                                                      |                              |  |  |
|                                                                                                    |                                                      |                              |  |  |
|                                                                                                    | <u>D</u> K <u>C</u> ancelar                          |                              |  |  |
| ·                                                                                                    |                                                      |                              |  |  |

- (1) clique na guia "Elementos de Fundação";
- (2) clique no botão "Associação de Elementos de Fundação CRV";
- (3) dê um duplo-clique no item "Tubulão (base)";
- (4) selecione o item "Recalque vertical estimado";
- (5) selecione o item "Teoria da elasticidade (Valor Típico) para areia;
- (6) selecione o item "Teoria da elasticidade (Valor Típico) para argila;
- (7) clique no botão "OK";
- (8) clique no botão "OK" da janela "Associação de elementos de fundação -CRV".

Agora iremos alterar o método de cálculo para o CRH:

| ritérios Gerais <u>M</u> ateriais                     | Elementos de Fundação                            | <u>I</u> abelas para CR | V e CRH    | Cagacidade de Ca          | arga <u>R</u> esultados |
|-------------------------------------------------------|--------------------------------------------------|-------------------------|------------|---------------------------|-------------------------|
| Elementos de Fund                                     | ação                                             |                         |            |                           |                         |
|                                                       | Seleção                                          | o do Tipo de Estaca     | a          |                           |                         |
|                                                       | (                                                | Cobrimentos             |            |                           |                         |
|                                                       | Associação de El                                 | ementos de Funda        | ção · CRV  |                           |                         |
|                                                       | Associação de El                                 | ementos de Funda        | ção · CRH  | <u>k0</u>                 |                         |
| sociação de elemento:                                 | : de fundação - CRH                              |                         |            |                           | I                       |
| ociação de elementos                                  | de fundação - CRH (V                             | alores Calculad         | os) ——     |                           |                         |
| SAPATA ISOLADA, AS                                    | SOCIADA E RADIER —                               |                         | ESTACA (   | RCULAR ?-                 |                         |
| A definição para CRH refe<br>Associada e Radier é uma | rente aos elementos Sapat<br>porcentagem do CRV. | a isolada,              | O Tipo de  | e solo> (Kh<br>Nh         | ⊙ SPT / m               |
| Porcentagem do CRV                                    | 100 %                                            |                         |            |                           |                         |
| TUBULÃO ?                                             |                                                  |                         | ESTACA F   | RETANGULAR B              | ARRETE                  |
| O Tipo de solo> (Kh )                                 | ospt/m<br>k⊋                                     |                         | O Tipo de  | e solo> ( <sup>Kh</sup> ) | ⊙ SPT / m               |
| ociação de elementos                                  | de fundação - CBH (V                             | alores Impostos         | ۱ <u> </u> |                           |                         |
| SAPATA ISOLADA, AS                                    | SOCIADA E RADIER -                               |                         | Estaca (   | JRCULAR E QU              | ADRADA                  |
|                                                       |                                                  |                         | CRH - Fu   | iste Topo = In            | tf/m                    |
|                                                       | ti/m²                                            |                         | CRH - Fu   | iste Base = 0             | tf/m                    |
| rubulão ————                                          |                                                  |                         | ESTACA F   | RETANGULAR B              | ARRETE                  |
| CD11                                                  |                                                  |                         | CRH - Fu   | iste Topo 😑 🔟             | tf/m                    |
| скн = 0                                               | α/m <sup>*</sup>                                 |                         | CRH - Fu   | iste Base = 0             | tf/m                    |
|                                                       |                                                  |                         |            |                           |                         |

- (1) clique no botão "Associação de Elementos de Fundação CRH";
- (2) Selecione a opção "SPT/M" (default) para "TUBULÃO;
- (3) clique em "OK" para confirmar a alteração.

Como também estamos trabalhando com estacas, vamos escolher o tipo de estaca que será utilizada no projeto:

| 👯 SISES - Edição dos critérios de projeto                                                | ×                      |
|------------------------------------------------------------------------------------------|------------------------|
| Critérios Gerais Materiais Elementos de Fundação Iabelas para CRV e CRH Cagacidade de Ca | rga <u>R</u> esultados |
| Elementos de Fundação                                                                    |                        |
|                                                                                          |                        |
| Seleção do Tipo de Estaca                                                                |                        |
| Cohrimontoo                                                                              | .                      |
| Seleção do Tipo da Estaca 🗙                                                              |                        |
| Tipo de Estaca:                                                                          |                        |
| Escavada Convencional                                                                    |                        |
| O Broca (Circular - Pequeno ø)                                                           |                        |
| Circular em geral                                                                        |                        |
| <ul> <li>C Lircular ou Hetangular com Lama Betonitica (Estação ou Barrete)</li> </ul>    |                        |
| Pré-Moldada (Concreto)                                                                   |                        |
| Cravada (Urcular ou Quadrada)     Prensada (Calar ou Quadrada)                           |                        |
|                                                                                          |                        |
| O Euste Aniloado                                                                         |                        |
| O Fuste Vibrado                                                                          |                        |
| Outras                                                                                   |                        |
| O Strauss                                                                                |                        |
| O Hélice                                                                                 |                        |
| O Raíz                                                                                   |                        |
| O Inietada sob Alta Pressão                                                              |                        |
| O Não Padrão                                                                             |                        |
| Articulação:                                                                             |                        |
| Articulada no topo 🔿 Não 💿 Sim                                                           |                        |
|                                                                                          |                        |
|                                                                                          | Lancelar               |
|                                                                                          |                        |

- (1) clique no botão "Seleção do Tipo de Estaca";
- (2) Selecione a opção "Pré-Moldada" "Cravada (Circular ou quadrada)";
- (3) clique em "OK" para confirmar a alteração.

Como já dito anteriormente, não faremos quaisquer alterações nas tabelas, deixando os valores padrões já carregados.

Por último é necessário definir o tipo de cálculo que será utilizado para o cálculo da capacidade de carga do solo. Essa definição é feita através da guia "Capacidade de Carga":

| ISES - Edi        | ição dos critérios de projeto                                                                                                    | × |  |  |  |
|-------------------|----------------------------------------------------------------------------------------------------|---|--|--|--|
| Critérios Gerais  | Materiais Elementos de Fundação I abelas para CRV e CRH Cagacidade de Carga Resultado<br>PE Fundações Superficiais Tubulões Estacas ेे ⓓ<br>ores de Forma<br>Fatores de Forma (Terzaghi)                                             | 2 |  |  |  |
| Coe               | ficiente Global de Segurança                                                                                                    |   |  |  |  |
| N°                | CONDIÇÃO COEFICIENTE                                                                                                    |   |  |  |  |
| 1                 | Capacidade de carga de tubulões 2                                                                                                    |   |  |  |  |
| Major<br>Vak<br>C | Coeficientes de Ponderação das Resistências         Majoração de Cargas Admissíveis (Combinação de Carregamentos)         30         Valores da Coesão:         O Drenada         Sensibilidade a Recalques:         Não         Sim |   |  |  |  |
| nec               | Elemento de fundação <u>Arejas Arollas Outros</u>                                                                                                    |   |  |  |  |
| Tubu              | lão (base) 25 25 25                                                                                                    |   |  |  |  |
|                   | Métodos de Cálculo - Tensões Admissíveis:<br>□ Terzaghi (Areias) / Skempton (Argilas)<br>☑ Correlação Empírica - SPT<br>③ ③<br>Agjuda QK<br>△ (Q)<br>△ (Q)                                                                           |   |  |  |  |

- (1) clique na guia "Capacidade de Carga";
- (2) clique na guia "Tubulões";
- (3) selecione apenas o método "Correlação Empírica SPT";
- (4) clique "OK" para sair do editor de critérios.

Como não fizemos nenhuma alteração para as estacas, será utilizado o método de Aoki-Velloso para o cálculo da capacidade de carga da estaca-solo.

## Criando um arquivo de sondagem - Tubulões

Para criar um arquivo de sondagem, é necessário acessar o menu "Editar"-"Dados de Sondagens":

| Editar                           |   |  |
|----------------------------------|---|--|
| Importar do projeto estrutural   |   |  |
| Combinações para dimensionamento |   |  |
| Dados de sondagens 💦 📐           |   |  |
| Fundação 👋 🕚                     | • |  |
| Critérios de projeto             |   |  |
| Critérios de desenho             |   |  |

(1) clique para entrar no edito de sondagens.

Apenas para servir de exemplo, vamos criar uma sondagem fictícia que cresce linearmente com a profundidade, sendo que o perfil de sondagem apresente 3 (três) camadas diferentes de solo:

#### TESTE

Nível do solo: (Om)

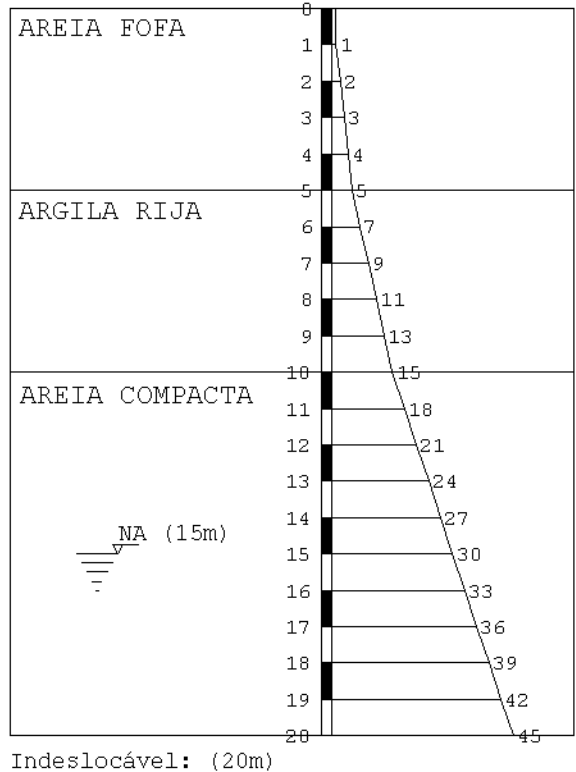

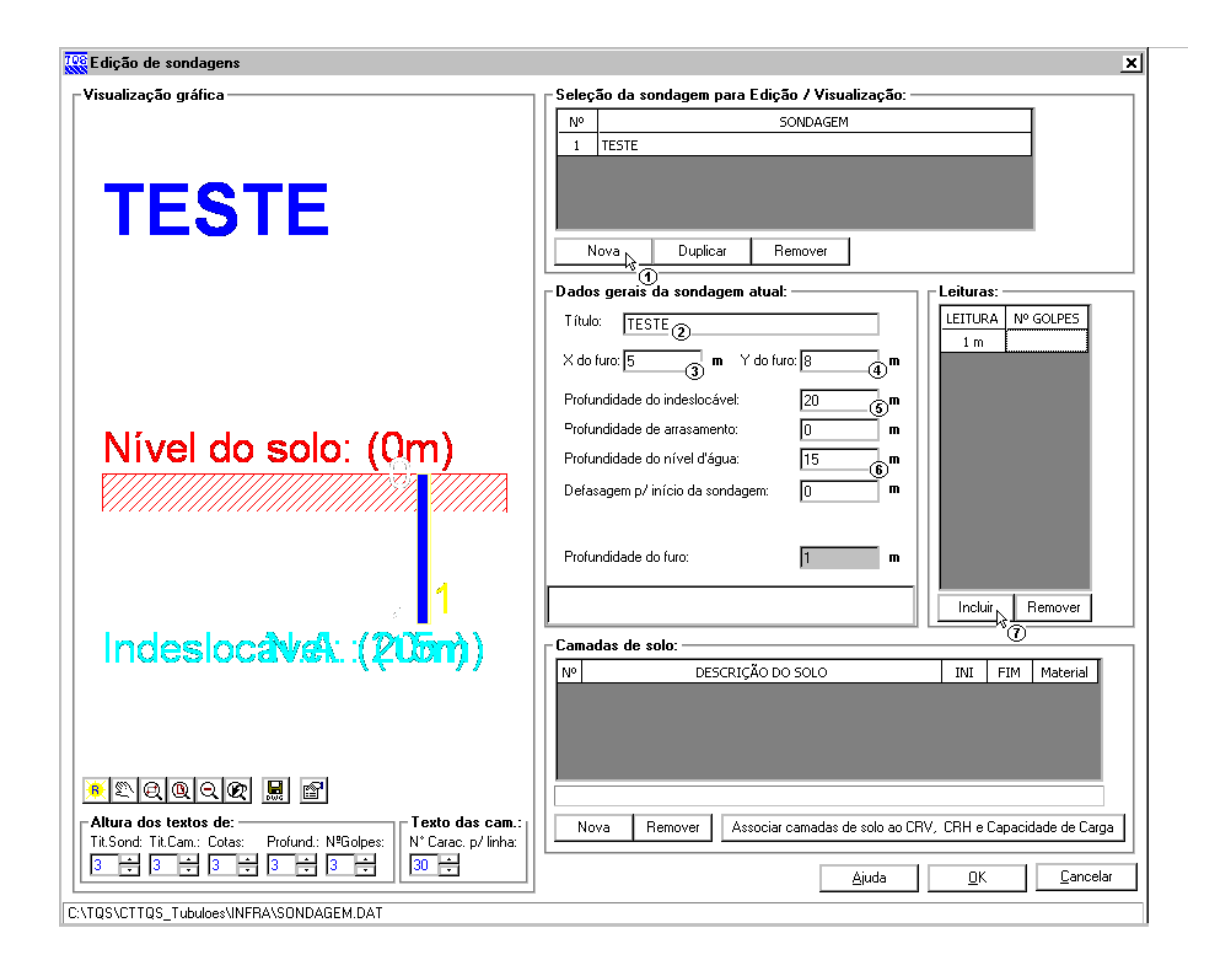

- (1) clique em "Nova";
- (2) digite 'TESTE' para o título do perfil de sondagem;
- (3) digite '5,00' para a coordenada X do furo;
- (4) digite '8,00' para a coordenada Y do furo;
- (5) digite '20,00' para a profundidade do indeslocável;
- (6) digite '15,00' para a profundidade do nível d'água;
- (7) clique "Incluir" para adicionar a leitura de uma cota;
- (8) digite o valor de leitura de SPT da cota;
- Repita (7) e (8) até terminar os valores do perfil de sondagem .

Agora é necessário definir as camadas de solo que existem no furo de sondagem, e por último a associação de camadas:

| Constant de sondagens                                                                                                    | <u>×</u>                                                                                                    |
|----------------------------------------------------------------------------------------------------|----------------------------------------------------------------------------------------------------|
| _ Visualização gráfica                                                                                                    | Seleção da sondagem para Edição / Visualização:                                                                                                    |
| TESTE                                                                                                    | Nº         SONDAGEM           1         TESTE                                                                                                    |
| Nivel de sele: (@m)                                                                                                    | Nova       Duplicar       Remover         Dados gerais da sondagem atual:       Leituras:         Título:       TESTE       I         X do furo:       5       m       Y do furo:       8       m         Profundidade do indeslocável:       20       m       115       11 m       18         12 m       21       13 m       24       14 m       27         Profundidade do nível ďágua:       15       m       15 m       30         Defasanem n/ inícin da sondanem:       0       m       16 m       33 |
| NA (15m)                                                                                                    | Profundidade do furo:<br>20 m<br>20 m<br>17 m<br>36<br>18 m<br>39<br>19 m<br>42<br>20 m<br>45<br>Incluir Remover                                                                                                    |
| 19<br>19<br>19<br>20<br>46                                                                                                    | N°     DESCRIÇÃO DO SOLO     INI     FIM     Material       1     AREIA FOFA     0     5     Areia                                                                                                    |
| Altura dos textos de:       Texto das cam.:         Tit.Sond: Tit.Cam.: Cotas:       Profund.: NºGolpes:         9       6       7         6       7       6         7       6       5         8       6       7         9       7       6         9       7       7         9       7       7         10       7         10       7         10       7         10       7         10       7         10       7         10       10         10       10         10       10         10       10         10       10         10       10         10       10         10       10         10       10         10       10         10       10         10       10         10       10         10       10         10       10         10       10         10       10         10       10         10       10 | Material predominante na camada de solo.<br>Nova Remover Associar camadas de solo ao CRV, CRH e Capacidade de Carga<br>&                                                                                                    |

- (1) clique em "Nova" para adicionar uma camada;
- (2) digite a 'Descrição do Solo';
- (3) digite '0,00' para o início e '5,00' para o fim da camada;
- (4) escolha 'Areia' no tipo de material.
- Repita (1) a (4) para as duas demais camadas, seguindo também o perfil apresentado anteriormente;
- (5) clique no botão "Associação de camadas de solo ao CRV e CRH".

## Associando as camadas de solo - Tubulões

Para a associação das camadas, serão alterados apenas os valores que irão fazer parte dos métodos de cálculo (neste os valores das características elásticas do solo, SPTM/M e a capacidade de carga). Primeiramente associamos os valores necessários para o cálculo de CRV (recalque – teoria da elasticidade (valor típico)).

| Associar camadas de solo        | ao CRV         | , CRH e Capacida        | de de Carga         |                                        |                     |                            |  |
|---------------------------------|----------------|-------------------------|---------------------|----------------------------------------|---------------------|----------------------------|--|
| ondagem: D                      | amada d        | le solo:                |                     |                                        |                     |                            |  |
| ESTE                            | 1 - AREIA FOFA |                         |                     |                                        |                     |                            |  |
|                                 |                |                         |                     |                                        |                     | -                          |  |
| apatas Iubulão Estacas          | 0              | fostrar todos os método | os de cálculo 💿 Ma  | ostrar somente os métodos              | selecionad          | os no arquivo de critérios |  |
| MÉTODOS DE CÁL                  | aioin          | TLIZADOS                | ASS                 | OCTAÇÃO DO SOLO NAS 1                  | FARELAS DE          |                            |  |
| Recalque - Teoria da Elasticida | de (Valo       | r típico)               | Poisson = 3   F = 9 | 50                                     |                     | Ĩ                          |  |
|                                 |                | (apico)                 |                     | ~~~~~~~~~~~~~~~~~~~~~~~~~~~~~~~~~~~~~~ |                     |                            |  |
|                                 | 👯 SOL          | 0 - Recalque / Teo      | ria da eslasticidad | e                                      | ×                   |                            |  |
|                                 | - Tipo         | de solo / Poisson –     |                     |                                        | _                   |                            |  |
|                                 | Nº.            | so                      | )LO                 | POISSON A                              |                     |                            |  |
|                                 | 1              | ARGILA CONFORME         | SPT                 |                                        |                     |                            |  |
|                                 | 2              | AREIA CONFORME S        | РТ                  | * 🗆                                    |                     |                            |  |
|                                 | 3              | AREIA FOFA              |                     | 0,3 🔽                                  |                     |                            |  |
|                                 | 4              | AREIA POUCO COMP        | ACTA                | 0,29 □ <sup>k</sup> 3 ③                |                     |                            |  |
|                                 | 5              | AREIA MED. COMPAG       | TA                  | 0,28                                   |                     |                            |  |
|                                 | 6              | AREIA COMPACTA          |                     | 0,27 🗆 👻                               |                     |                            |  |
| CRH - (TUBULÃO) ——              |                |                         |                     |                                        |                     |                            |  |
| MÉTODOS DE CÁLCULO              | _ Tipo         | de solo / Módulo d      | e elasticidade ——   |                                        |                     |                            |  |
| CRH - SPT / m                   | Nº Nº          | sc                      | )LO                 | MOD. ELAST.                            |                     |                            |  |
|                                 | 1              | ARGILA CONFORME         | SPT                 | * 🗆                                    |                     |                            |  |
|                                 | 2              | AREIA CONFORME S        | PT                  | * 🗆                                    |                     |                            |  |
|                                 | 3              | AREIA NORMAL ADEI       | NSADA               | E=5(SPT+5)                             |                     |                            |  |
| Capacidade de Carga - (         | 4              | AREIA SOBREADENS        | ADA                 | E=180+(7,5 SPT)                        |                     |                            |  |
| CRITÉRIOS UTIL                  | 5              | ARGILA TERCIÁRIA [      | DE SP               | E=55,4+(29,5 SPT)                      | DE D                | E CARGA                    |  |
| Ângulo de atrito interno        | 6              | AREIA FOFA (SPT <=      | = 4)                | 50 🗹                                   |                     |                            |  |
| Coesão                          |                |                         |                     | k                                      | <sup>5</sup> 🕘 la). |                            |  |
| Peso específico                 |                |                         |                     | <u>OK</u> ancela                       | r urac              | lo).                       |  |
|                                 |                |                         |                     | <u> </u>                               | ╤┶╴                 |                            |  |
|                                 |                |                         |                     | ~                                      |                     | <u>JK C</u> ancelar        |  |

- (1) dê um duplo clique sobre "Recalque Teoria da Elasticidade (Valor Típico)";
- (2) selecione o valor de Poisson para areia fofa;
- (2) selecione o valor de Módulo de Elasticidade para areia fofa;
- (4) Clique em "OK".

O cálculo do CRH escolhido, SPT/M, é feito de forma automática, não sendo necessário a definição de parâmetros (ao contrário do método Kh/Nh), como informa a mensagem emitida quando se tenta acessar os dados relativos deste método, conforme figura abaixo.

| Associar camadas de solo ao CRV                                                                                | ', CRH e Capacida      | ade de Carga                                                                                                    |
|----------------------------------------------------------------------------------------------------|------------------------|----------------------------------------------------------------------------------------------------|
| Sondagem: Camada o                                                                                             | te solo:               |                                                                                                    |
| TESTE 3-AREI                                                                                                   | A COMPACTA             | ▼                                                                                                    |
|                                                                                                    |                        |                                                                                                    |
| Sapatas Tubulão Estacas O I                                                                                    | Aostrar todos os métod | dos de cálculo 💿 Mostrar somente os métodos selecionados no arquivo de critérios                                                       |
| CRV - (TUBULÃO)                                                                                                |                        |                                                                                                    |
| MÉTODOS DE CÁLCULO U                                                                                           | FILIZADOS              | ASSOCIAÇÃO DO SOLO NAS TABELAS DE CRV                                                                                                  |
| Recalque - Teoria da Elasticidade (Valo                                                                        | r típico)              | Poisson = 0   E = 0                                                                                                    |
|                                                                                                    |                        |                                                                                                    |
|                                                                                                    |                        | AÇÃO DO SOLO NAS TABELAS DE CRH                                                                                                    |
| CRH - SPT / m                                                                                                  | Cálculo de a           | acordo com os valores de SPT (1),                                                                                                    |
|                                                                                                    | Associação do so       | alo ao CRH X                                                                                                    |
| Capacidade de Carga - (TUBULÃ<br>CRITÉRIOS UTILIZADOS<br>Ângulo de atrito interno<br>Coesão<br>Peso específico | Definie                | ições de solo automáticas para este método de cálculo.<br>GA<br>GA<br>sobre a linha para definir Peso Específico (Natural e Saturado). |
|                                                                                                    |                        | <u> </u>                                                                                                    |

(1) dê um duplo clique sobre "CRH – SPT/M;

(2) clique "OK".

Depois, definiremos os valores necessários para o cálculo da capacidade de carga. No caso do elemento tubulão são 3 parâmetros: ângulo de atrito interno, coesão e peso específico, definidos como na seqüência de figuras a seguir

| Associar camadas de solo ao CRV, CRI             | l e Capacida                                                            | de de Ca    | rga     |                    |                                                 | ×   |                                                                                             |
|--------------------------------------------------|-------------------------------------------------------------------------|-------------|---------|--------------------|-------------------------------------------------|-----|---------------------------------------------------------------------------------------------|
| iondagem: Camada de solo:                        |                                                                         |             |         |                    |                                                 |     |                                                                                             |
| TESTE 1 - AREIA FOFA                             |                                                                         |             |         |                    |                                                 |     |                                                                                             |
|                                                  |                                                                         |             |         |                    |                                                 |     |                                                                                             |
| apatas <u>I</u> ubulão <u>E</u> stacas O Mostrar | todos os métod                                                          | os de cálcu | alo 💽   | ) Mostrar somente  | os métodos selecionados no arquivo de critérios |     |                                                                                             |
|                                                  |                                                                         |             |         |                    |                                                 |     |                                                                                             |
|                                                  | 05                                                                      | 1           |         |                    | SOLO NAS TABELAS DE CRV                         |     |                                                                                             |
| Pecalque - Teoria da Elasticidade (Valor típico) |                                                                         | Poisson -   | - 3   6 | - 50               |                                                 |     |                                                                                             |
| Recalque - reona da Llasticidade (valor típico)  | ·                                                                       | 1-0133011-  | 5   L   | . = 30             |                                                 |     |                                                                                             |
|                                                  |                                                                         |             |         |                    |                                                 |     |                                                                                             |
|                                                  |                                                                         | 70          | 8 Ånai  | ulo de Atrito Intr |                                                 | 111 | •                                                                                           |
|                                                  |                                                                         | 88          | Ange    | ilo de Adico Inc   | 5110                                            |     | <u>-</u>                                                                                    |
|                                                  |                                                                         |             | - Āngul | o de Atrito Inte   | rno                                             |     |                                                                                             |
|                                                  |                                                                         |             | Nº      | SOLO               | COMPACIDADE / CONSISTÊNCIA                      |     | ÂNGULO                                                                                      |
|                                                  |                                                                         |             | 1       | Areia              | Conforme SPT                                    |     |                                                                                             |
|                                                  |                                                                         |             | 2       | Areia              | Conforme SPT (Teixeira, 1996)                   |     |                                                                                             |
|                                                  |                                                                         |             | 3       | Argila             | Conforme SPT                                    |     | 2<br>2<br>2<br>2<br>2<br>2<br>2<br>2<br>2<br>2<br>2<br>2<br>2<br>2<br>2<br>2<br>2<br>2<br>2 |
|                                                  |                                                                         |             | 4       | Areia              | Pora                                            |     | 30 ♥                                                                                        |
|                                                  |                                                                         |             | 6       | Areia              | Medianamente compacta                           |     | 32,5                                                                                        |
| CRH - (TUBULÃO)                                  |                                                                         |             | 7       | Areia              | Compacta                                        |     | 35 🗆                                                                                        |
| MÉTODOS DE CÁLCULO UTILIZADOS                    | ASSOCIA                                                                 | ÇÃO DC      |         | Areia              | Muito compacta                                  |     |                                                                                             |
| CRH - SPT / m                                    | Cálculo de a                                                            | cordo co    | Ě       | 1.1.010            |                                                 |     |                                                                                             |
|                                                  |                                                                         |             |         |                    |                                                 |     |                                                                                             |
|                                                  |                                                                         |             |         |                    |                                                 |     | OK                                                                                          |
| Capacidade de Carga - (TUBULÃO) —                |                                                                         |             |         |                    |                                                 |     | <u>~(3)</u>                                                                                 |
| CRITÉRIOS UTILIZADOS                             |                                                                         | ASSOCI      | AÇÃO D  | O SOLO NAS TABE    | LAS DE CAPACIDADE DE CARGA                      |     |                                                                                             |
| Ângulo de atrito interno                         | Clique duplo                                                            | sobre a lin | ha para | definir Ângulo de  | Atrito Interno.                                 | i   |                                                                                             |
| Coesão                                           | Clique duplo sobre a linha para definir Coesão (Efetiva e Não Drenada). |             |         |                    |                                                 |     |                                                                                             |
| Peso específico                                  | Clique duplo                                                            | sobre a lin | ha para | definir Peso Espe  | cífico (Natural e Saturado).                    |     |                                                                                             |
|                                                  |                                                                         |             |         |                    |                                                 |     |                                                                                             |
|                                                  |                                                                         |             |         |                    |                                                 |     |                                                                                             |
|                                                  |                                                                         |             |         |                    |                                                 |     |                                                                                             |

- (1) dê um duplo clique sobre "Ângulo de atrito interno";
- (2) selecione o valor de ângulo para areia fofa;
- (3) clique em "OK".

| Associar camadas de solo ao CRV, CRH e           | Capacidad      | le de Ca   | rga      |                           |                                            | ×     |                    |                     |      |
|--------------------------------------------------|----------------|------------|----------|---------------------------|--------------------------------------------|-------|--------------------|---------------------|------|
| Sondagem: Camada de solo:                        |                |            |          |                           |                                            |       |                    |                     |      |
| TESTE 1 - AREIA FOFA                             |                |            |          |                           |                                            | ⊡     |                    |                     |      |
| Sapatas Iubulão Estacas O Mostrar tod            | os os método:  | s de cálcu | ilo 🤆    | Mostrar somente os m      | étodos selecionados no arquivo de critério | DS    |                    |                     |      |
| ┌ CRV - (TUBULÃO)                                |                |            |          |                           |                                            | — II  |                    |                     |      |
| MÉTODOS DE CÁLCULO UTILIZADOS                    |                |            |          | ASSOCIAÇÃO DO SOLO        | NAS TABELAS DE CRV                         | 1     |                    |                     |      |
| Recalque - Teoria da Elasticidade (Valor típico) |                | Poisson =  | = .3   1 | E = 50                    |                                            | i     |                    |                     |      |
|                                                  |                | 10         | Coes     | ะลีอ                      |                                            |       |                    |                     | ×    |
|                                                  |                |            |          |                           |                                            |       |                    |                     |      |
|                                                  |                |            | Nº       | DESCRIÇÃO DO SOLO         | COMPACIDADE / CONSISTÊNCIA                 | Efeti | OESÃO (tí<br>va Nâ | f/m²)<br>ão Drenada |      |
|                                                  |                |            | 1        | Areia                     | Conforme SPT                               |       | *                  | * 🗆                 |      |
|                                                  |                |            | 2        | Argila                    | Conforme SPT                               |       | *                  | * 🗆                 |      |
|                                                  |                |            | 3        | Areia                     | Fofa                                       |       | 0                  | 0 🗹                 |      |
|                                                  |                |            | 4        | Areia                     | Pouco compacta                             |       | 0                  | 00,                 | 4C)  |
|                                                  |                |            | 5        | Areia                     | Medianamente compacta                      |       | 0                  | 0 🗆                 |      |
|                                                  |                |            | 6        | Areia                     | Compacta                                   |       | 0                  | 0 🗆                 |      |
| ┌ CRH - (TUBULÃO)                                |                |            | 7        | Areia                     | Muito compacta                             |       | 0                  | 0 🗆                 |      |
| MÉTODOS DE CÁLCULO UTILIZADOS                    | ASSOCIAÇ       | ÃO D       | 8        | Argila                    | Mole                                       |       | 1                  | 1,75 🗆              |      |
| CRH - SPT / m                                    | Cálculo de aco | ordo c     | 9        | Argila                    | Média                                      |       | 2                  | 3,75 🗖              | -    |
|                                                  |                |            |          |                           |                                            |       |                    |                     |      |
|                                                  |                |            |          |                           |                                            |       |                    | _                   |      |
|                                                  |                |            |          |                           |                                            |       | <u>к</u>           |                     | elar |
| Capacidade de Carga - (TUBULAO)                  |                |            |          |                           |                                            |       |                    | . 3                 |      |
| CRITÉRIOS UTILIZADOS                             |                | ASSOCI     | AÇÃO D   | O SOLO NAS TABELAS I      | DE CAPACIDADE DE CARGA                     | -1    |                    |                     |      |
| Ângulo de atrito interno                         | Areia - Fofa   | Ângulo =   | 30°      |                           |                                            |       |                    |                     |      |
| Coesão                                           | Areia - Confo  | rme SPT    | Efetiva  | a = *   Não-Drenada = *   |                                            |       |                    |                     |      |
| Peso específico                                  | Clique duplo s | obre a lin | ha para  | a definir Peso Específico | (Natural ě Šaturado).                      | _     |                    |                     |      |
|                                                  |                |            |          |                           |                                            |       |                    |                     |      |
|                                                  |                |            |          |                           | <u> </u>                                   | elar  |                    |                     |      |

- (1) dê um duplo clique sobre "Coesão";
- (2) selecione o valor de coesão para areia fofa;
- (3) clique em "OK".

| Associar camadas de solo ao CRV, Cl            | RH e Capacida      | de de (   | Carga    |                                        |                                           | ×           |                                                                                             |
|------------------------------------------------|--------------------|-----------|----------|----------------------------------------|-------------------------------------------|-------------|---------------------------------------------------------------------------------------------|
| Sondagem: Camada de sol                        | D:                 |           |          |                                        |                                           |             |                                                                                             |
| TESTE 1 - AREIA FOR                            | A                  |           |          |                                        |                                           | -           |                                                                                             |
|                                                |                    |           |          |                                        |                                           |             |                                                                                             |
| Sapatas Iubulão Estacas O Mostra               | ar todos os método | os de cál | lculo    | <ul> <li>Mostrar somente o:</li> </ul> | s métodos selecionados no arquivo de crit | érios       |                                                                                             |
| CRV - (TUBULÃO)                                |                    |           |          |                                        |                                           |             |                                                                                             |
| MÉTODOS DE CÁLCULO UTILIZA                     | ADOS               |           |          | ASSOCIAÇÃO DO S                        | DLO NAS TABELAS DE CRV                    |             |                                                                                             |
| Recalque - Teoria da Elasticidade (Valor típic | o)                 | Po 708    | Pasa     | Fenecífico                             |                                           |             |                                                                                             |
|                                                |                    |           | 1 630    | Lapechico                              |                                           |             | -                                                                                           |
|                                                |                    | - F       |          | I                                      | Ι                                         |             |                                                                                             |
|                                                |                    |           | No       | DESCRIÇÃO DO SOLO                      | COMPACIDADE / CONSISTÊNCIA                | PESO ESPECI | IFICO (tf/m <sup>2</sup> )                                                                  |
|                                                |                    |           |          | -                                      |                                           | Natural *   | Saturado                                                                                    |
|                                                |                    |           | 1        | Areia                                  | Conforme SPT                              | *           |                                                                                             |
|                                                |                    |           | 2        | Argila                                 | Conforme SPT                              | 1.0         |                                                                                             |
|                                                |                    |           | 3        | Areia                                  | Fora                                      | 1,0         | - <u>-</u> <u>-</u> <u>-</u> <u>-</u> <u>-</u> <u>-</u> <u>-</u> <u>-</u> <u>-</u> <u>-</u> |
|                                                |                    |           |          | Areia                                  | Modianamento compacta                     | 1,0         | 21                                                                                          |
|                                                |                    |           | 6        | Areia                                  | Compacta                                  | 1,9         | 2.1                                                                                         |
|                                                |                    |           | 7        | Areia                                  | Compacta<br>Muito compacta                | 1.9         | 2.1                                                                                         |
| CDU (TUDUI IO)                                 |                    | - 11      | 8        | Aroila                                 | Mole                                      | 1.7         | 1.7                                                                                         |
|                                                | 1                  | _         | q        | Aroila                                 | Média                                     | 1.8         | 1.8                                                                                         |
| METODOS DE CALCULO UTILIZADOS                  | ASSOCIA            |           | <u> </u> | rigia                                  | nodia                                     |             |                                                                                             |
| CRH - SPT / m                                  | Cálculo de ac      | ord       |          |                                        |                                           |             |                                                                                             |
|                                                |                    |           |          |                                        |                                           |             |                                                                                             |
|                                                |                    |           |          |                                        |                                           |             |                                                                                             |
| 2 · · · · · · · · · · · · · · · · · · ·        |                    |           |          |                                        |                                           |             |                                                                                             |
| - Capacidade de Carga - (TUBULAO) —            | 1                  |           |          |                                        |                                           |             |                                                                                             |
| CRITÉRIOS UTILIZADOS                           |                    | ASSOC     | CIAÇÃO   | D DO SOLO NAS TABELA                   | AS DE CAPACIDADE DE CARGA                 |             |                                                                                             |
| Ângulo de atrito interno                       | Areia - Fofa       | Ângulo    | = 30°    |                                        |                                           |             |                                                                                             |
| Coesão                                         | Areia - Fofa       | Efetiva   | a = 0    | Não-Drenada = 0                        |                                           |             |                                                                                             |
| Peso específico                                | Clique duplo       | sobre a   | linha p  | ara definir Peso Específi              | co (Natural e Saturado).                  |             |                                                                                             |
|                                                |                    |           |          |                                        |                                           |             |                                                                                             |
|                                                |                    |           |          |                                        |                                           | ncelar      |                                                                                             |
|                                                |                    |           |          |                                        |                                           |             |                                                                                             |

(1) dê um duplo clique sobre "Peso específico";

(2) selecione o valor do Peso Específico Natural e Saturado para areia fofa;

(3) clique em "OK".

Fazer a associação para as outras duas camadas, pegando sempre os valores na tabela para "Argila Rija" e "Areia Compacta".

Como esse se trata de um projeto com dois tipos de fundações (tubulões e blocos sobre estacas) é necessário também fazer a associação das camadas aos valores referentes as estacas, na guia "Estacas":

| Associar camadas de solo ao CRV, CRH e Capaci                                        | dade de Carga                   |             |            | ×                                 |                   |
|--------------------------------------------------------------------------------------|---------------------------------|-------------|------------|-----------------------------------|-------------------|
| ondagem: Camada de solo:                                                             |                                 |             |            |                                   |                   |
| ESTE 1 · AREIA FOFA                                                                  |                                 |             |            | -                                 |                   |
|                                                                                      |                                 |             |            |                                   |                   |
| apatas Tubulão Estacas O Mostrar todos os mét                                        | odos de cálculo 💿 Mostrar somer | nte os méto | idos selec | sionados no arquivo de critérios  |                   |
|                                                                                      |                                 | 100 0       |            |                                   |                   |
|                                                                                      | associação                      | Recal       | lque (Es   | tacasj - Aoki & Velloso           |                   |
| Decalque Método Aoli & Vallaco                                                       | K = 100 L MEs = 0.014           | Aoki &      | Velloso    |                                   |                   |
| Recalque - Tieroto Aon & Velioso<br>Recalque - Teoria da Elasticidade (Valor tínico) | Poisson = 0   Mor. 2 ast = 0    | Nº.         |            | SOLO                              | K ALFA            |
|                                                                                      | 6 Heaterst - 0                  | 1           | AREIA      |                                   | 100 0,014         |
|                                                                                      |                                 | 2           | AREIA SI   | LTOSA                             | 80 0,02           |
|                                                                                      |                                 | 3           | AREIA SI   | LTO-ARGILOSA                      | 60 0.03 0         |
|                                                                                      |                                 | 5           | ARETA A    | RGILO-STI TOSA                    | 50 0.028          |
|                                                                                      |                                 | 6           | SILTE      |                                   | 40 0,03           |
|                                                                                      |                                 |             |            |                                   | <b></b>           |
|                                                                                      |                                 |             |            |                                   |                   |
|                                                                                      |                                 |             |            |                                   | OKCance           |
| RH - (ESTACAS)                                                                       |                                 |             |            |                                   | ,                 |
| MÉTODOS DE CÁLCULO UTILIZADOS ASSOC                                                  | IAÇÃO DO SOLO NAS TABELAS DE O  | RH          | Tee SOL    | .0 - Recalque / Teoria da eslasti | icidade <u>×</u>  |
| CRH - SPT / m Cálculo de                                                             | acordo com os valores de SPT    |             | _ Tipo     | de solo / Poisson                 |                   |
|                                                                                      |                                 |             | N°         | SOLO                              | POISSON 🔺         |
|                                                                                      |                                 |             | 1          | ARGILA CONFORME SPT               | * •               |
|                                                                                      |                                 |             | 2          | AREIA CONFORME SPT                | * 🗆               |
|                                                                                      |                                 |             | 3          | AREIA FOFA                        | 0,3 🗹             |
|                                                                                      |                                 |             | 4          | AREIA POUCO COMPACTA              | 0,29              |
|                                                                                      |                                 |             | 5          | AREIA MED. COMPACTA               | 0,28              |
|                                                                                      |                                 |             |            |                                   | 0,27 L 🛡          |
|                                                                                      |                                 |             |            |                                   |                   |
|                                                                                      |                                 |             | _ Tipo     | de solo / Módulo de elasticidade  | e                 |
|                                                                                      |                                 |             | N°         | SOLO                              | MOD. ELAST.       |
|                                                                                      |                                 |             | 1          | ARGILA CONFORME SPT               | *••               |
|                                                                                      |                                 |             | 2          | AREIA CONFORME SPT                | * 🗆               |
|                                                                                      |                                 |             | 3          | AREIA NORMAL ADENSADA             | E=5(SPT+5)        |
|                                                                                      |                                 |             | 4          | AREIA SOBREADENSADA               | E=180+(7,5 SPT)   |
|                                                                                      |                                 |             | 5          | ARGILA TERCIARIA DE SP            | E=55,4+(29,5 SPT) |
|                                                                                      |                                 |             | <u> </u>   | AREIA FOFA (SPT <= 4)             | N <b>⊡</b> [√     |
|                                                                                      |                                 |             |            |                                   | U                 |
|                                                                                      |                                 |             |            |                                   |                   |
|                                                                                      |                                 |             |            |                                   |                   |

- (1) clique na guia "Estacas";
- (2) dê um duplo clique sobre o item "Recalque Método Aoki-Velloso";
- (3) escolha "AREIA";
- (4) clique "OK" para confirmar;
- (5) dê um duplo clique sobre o item "Recalque Teoria da Elasticidade (Valor típico);
- (6) escolha "AREIA FOFA";
- (7) escolha "AREIA FOFA";
- (8) clique "OK" para confirmar.

Agora repetimos o processo para as 2 (duas) demais camadas de solo. Após a associação de todas as camadas podemos sair do "Editor de sondagens".

## Editando elementos de fundações - Tubulões

Após a determinação dos dados básicos (critérios de cálculo e perfis de sondagem) é possível acessar o "Editor de Tubulões". Nele nós poderemos visualizar os elementos de fundações, seus principais dados de geometria, além de alterar alguns itens de critérios especificamente para um elemento.

Para entrar no "Editor de Tubulões" utilizamos o menu "Editar" – "Fundação" – "Tubulões":

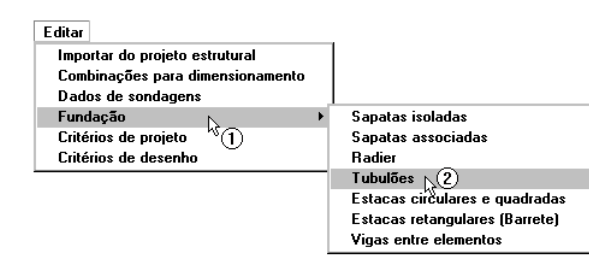

- (1) clique para acessar o menu de editores de fundação;
- (2) clique para entrar no Editor Tubulões.

A primeira tela que aparece é uma mensagem de confirmação que a importação do modelador para o SISEs foi realizada com sucesso. Clique "OK".

Em seguida a tela do editor de "Dados Gerais", onde nós informamos ao sistema a diferença entre o nível de referência geotécnico e o nível de referência estrutural. Porém, para este exemplo, o nível de referencia já está definido, ou seja, essa tela não será mostrada imediatamente ao iniciar editor.

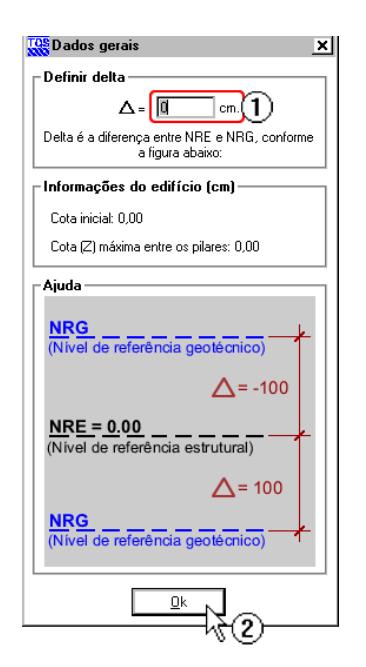

Para vermos o nível de clique em "Arquivo / Dados gerais", então irá aparecer a tela mostrada ao lado. Siga os passos:

(1) altere o valor para 0,00 cm;

(2) clique "OK".

Quando o projeto já está com os elementos de fundações lançados, o editor automaticamente importa todas as sapatas associando-as com os seus respectivos pilares, configurando também a malha de discretização, cabendo o usuário editar os dados que lhe julgar necessário.

No nosso exemplo não vamos alterar os elementos que já foram importados do projeto estrutural, iremos apenas discretizar os elementos T3 e T4 para no item 7.7 inserirmos vigas entre elementos e verificar os dados importados, um a um e sairemos salvando os dados. Essa etapa é importante pra o devido processamento do projeto, sendo necessário que, ao menos uma vez, no início do projeto, entremos neste editor e salvemos os dados para a geração dos arquivos necessários ao processamento posterior.

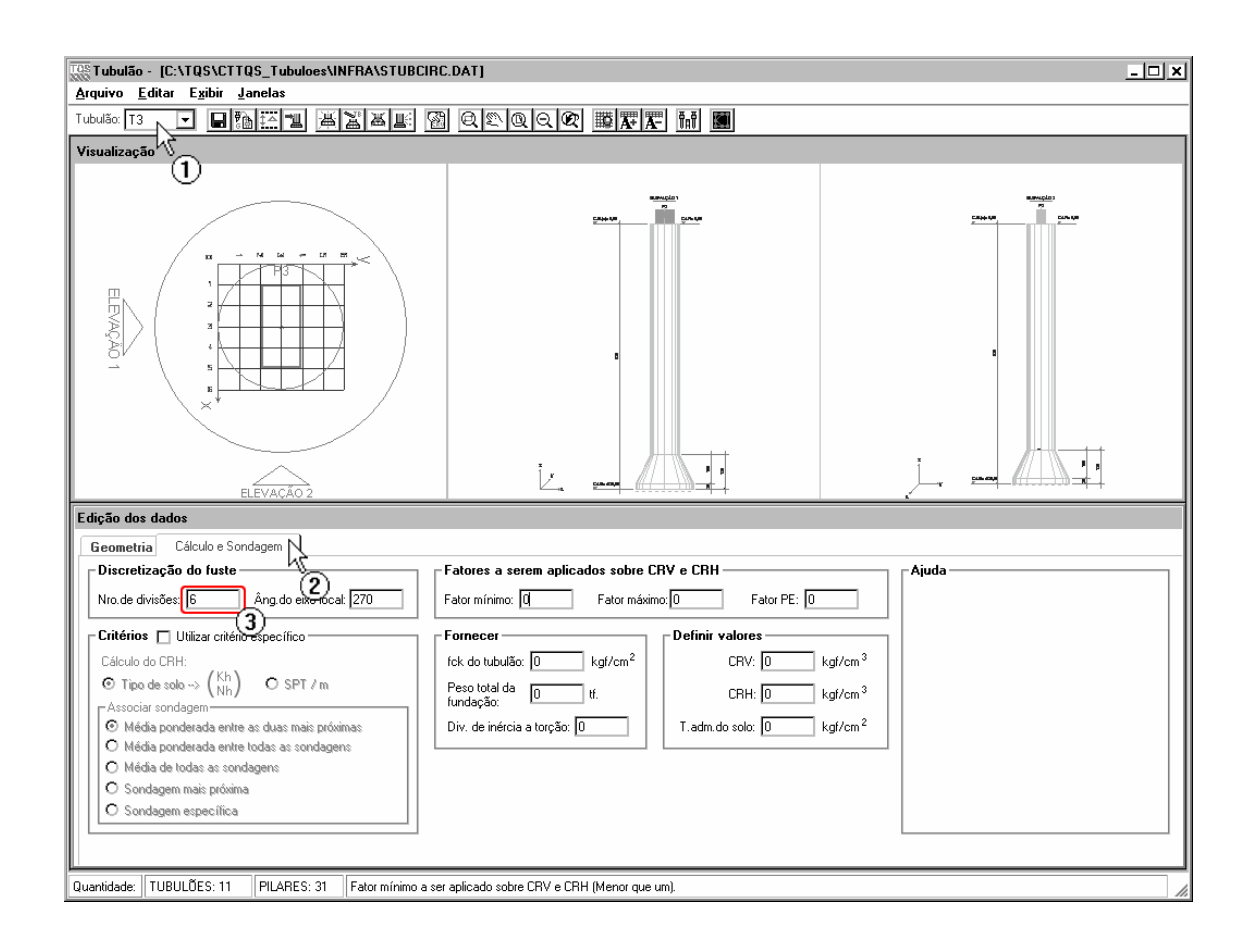

- (1) selecione o tubulão T3;
- (2) clique na aba Cálculo e Sondagem;
- (3) altera o número de divisões da discretização do fuste para 6.

Faça os mesmos passos para o tubulão T4.

# Visualizando planta e elevações - Tubulões

Vamos visualizar a planta de fundações e uma elevação dos elementos de fundação:

| Tradukto       Editar       Editar                                                                                                    | Tubulão - [C:\TQS\CTTQS_Tubuloes\INFRA\STUBC | CIRC.DAT]                                                                                              | <u>- 🗆 x</u> |
|----------------------------------------------------------------------------------------------------|----------------------------------------------|----------------------------------------------------------------------------------------------------|--------------|
| Triandar II III III III IIII IIII IIII IIIIIIII                                                                                                    | Arquivo Editar Exibir Janelas                |                                                                                                    |              |
| Visualização         Image: Solution of the solution of the solution                            | Tubulão: T4 🔽 🖬 🔚 🛅 🏯 🖉 🔜                    |                                                                                                    |              |
| Citério :       Visa crétino específico         Citério do colo:       Citério :         Citério :       Visa crétino específico         Citério :       Visa do visa crétino específico         Citério :       Visa do visa crétino específico         Citério :       Visa do visa crétino específico         Citério :       Visa do visa crétino específico         Citério :       Visa do visa crétino específico         Citério :       Visa do visa crétino específico         Citério :       Visa do visa crétino específico         Citério :       Visa do visa crétino específico         Citério :       Visa do visa crétino específico         Citério :       Visa do visa crétino específico         Citério :       Visa do visa crétino específico         Citério :       Visa do visa crétino específico         Visa do visa crétino específico       Visa do visa crétino específico         Visa do visa condigene       Visa do visa condigene         O redo colo :       Visa do visa condigene         O redo colo :       Visa do visa condigene         O redo colo :       Visa do visa condigene         O redo colo :       Visa do visa condigene         O redo colo :       Visa do visa condigene         O redo colo :       Visa do visa c                                                                                                    | Visualização                                 | AC.                                                                                                    |              |
| Image: section does not be performed as a condegers         Celebra do color:         Condegen metric pointes         Celebra do color:         Celebra do color:         Condegen metric pointes         Condegen metric pointes                                                                                                    |                                              | (1)                                                                                                    |              |
| Image: set of the set of the set of |                                              | sancian sancian                                                                                        |              |
| Image: Standard Standard S |                                              | <u>5000</u> <u>5000</u> <u>5000</u> <u>5000</u>                                                        |              |
| Image: Standagem       Sime Standagem         Image: Standagem       Fator máximo:         Image: Standagem       Fator máximo:         Image: Standagem       Fator máximo:         Image: Standagem       Fator máximo:         Image: Standagem       Fator máximo:         Image: Standagem       Fator máximo:         Image: Standagem       Fator máximo:         Image: Standagem       Fator máximo:         Image: Standagem       Fator máximo:         Image: Standagem       Fator máximo:         Image: Standagem       Fator máximo:         Image: Standagem       Fator máximo:         Image: Standagem       Image: Standagem         Image: Standagem       Image: Standagem         Image: Standagem       Image: Standagem         Image: Standagem       Image: Standagem         Image: Standagem       Image: Standagem         Image: Standagem       Image: Standagem         Image: Standagem       Image: Standagem         Image: Standagem       Image: Standagem         Image: Standagem       Image: Standagem         Image: Standagem       Image: Standagem         Image: Standagem       Image: Standagem         Image: Standagem       Image: Standagem <td></td> <td></td> <td></td>                                                                                                    |                                              |                                                                                                    |              |
| Atenção         Atenção         Atenção <td< td=""><td></td><td></td><td></td></td<>                                                                                                    |                                              |                                                                                                    |              |
| Image: state of the state of the state  |                                              |                                                                                                    |              |
| Atenção         Atenção         Atenção <td< td=""><td></td><td></td><td></td></td<>                                                                                                    |                                              |                                                                                                    |              |
| Atenção   Velocidada     Velocidada     Para visualizar o desenho geral de fundações é necessário salvar as alterações. Você deseja salvar?     Velocidada     Becometria   Célculo e Sondagem     Discretização do fuste   Nito. de divisões:     Ang. do eixo locat.     Pator mínimo:     Pator máximo.     Pator máximo.        Pator máximo. <td></td> <td></td> <td></td>                                                                                                    |                                              |                                                                                                    |              |
| Atenção         Atenção         Para visualizar o desenho geral de fundações é necessário salvar as alterações. Você deseja salvar?         Edição dos dados         Geometria       Cálculo e Sondagen         Piscretização do fuste         Nico de divisões:                                                                                                    |                                              |                                                                                                    |              |
| Atençao     Para visualizar o desenho geral de fundações é necessário salvar as alterações. Você deseja salvar ?     Edição dos dados     Geometria     Cálculo e Sondagem     Para visualizar o desenho geral de fundações é necessário salvar as alterações. Você deseja salvar ?     Edição dos dados     Geometria     Cálculo e Sondagem     Piscretização do fuste   Nro. de divisões: <ul> <li>Ang. do eixo locat</li> </ul> Fatores a serem aplicados sobre CRV e CRH   Fator mínimo: <ul> <li>Fatores a serem aplicados sobre CRV e CRH</li> <li>Fator PE:</li> </ul> <ul> <li>Fatores a serem aplicados sobre CRV e CRH</li> <li>Fator PE:</li> </ul> <ul> <li>Fatores a serem aplicados sobre CRV e CRH</li> <li>Fator PE:</li> </ul> <ul> <li>Fator mínimo:</li> <li>Fator máximo:</li> </ul> <ul> <li>Fator mínimo:</li> <li>Fator kg/cm²</li> <li>Kg/cm³</li> <li>CRH:</li> <li>Kg/cm³</li> <li>CRH:</li> <li>Kg/cm³</li> <li>CRH:</li> <li>Kg/cm²</li> </ul> Niédia de todas as sondagene <ul> <li>Média ponderada entre todas as sondagene</li> <li>Sondagen mais próxima</li> <li>Sondagen específica</li> </ul> Div. de inércia a torção: <ul> <li>Média ponderada entre todas as sondagene</li> <li>Sondagen específica</li> </ul> <td></td> <td></td> <td></td>                                                                                                    |                                              |                                                                                                    |              |
| Para visualizar o desenho geral de fundações é necessário salvar as alterações. Você deseja salvar ?         Edição dos dados         Geometria       Cálculo e Sondagem         Discretização do fuste       Rag.do eixo locat. 270         No. de divisões:       Ang.do eixo locat. 270         Fatores a serem aplicados sobre CRV e CRH         No. de divisões:       Ang.do eixo locat. 270         Fatores o serem aplicados sobre CRV e CRH         No. de divisões:       Fator mínimo:         O Tipo de solo ~>       (Kh)         O Tipo de solo ~>       (Kh)         Média ponderada entre os duas mais próximas       Fornecer         Média ponderada entre todas as sondagens       Niv. de inércia a torção: 0         Média ponderada entre so duas ensondagens       Niv. de inércia a torção: 0         Média genderada entre todas as sondagens       Niv. de inércia a torção: 0         Sondagen mais próxima       Div. de inércia a torção: 0         Sondagen mais próxima       Enterica         Sondagen específica       Div. de inércia a torção: 0                                                                                                    | Atençao                                      | <u>×</u>                                                                                               |              |
| Edição dos dados         Geometria       Cálculo e Sondagem         Discretização do fuste       Ang do eixo local:       Z70         No de divisões:       Ang do eixo local:       Z70         Fatores a serem aplicados sobre CRV e CRH       Fator PE:       Ajuda         Critérios       Utilizar critério específico       Fator mínimo:       Fator kg/cm²         Cálculo do CRH:       O tipo de solo -> (Kh)       O SPT / m       Pero total da       If.         Média ponderada entre as duas: mais próximas       Fornecer       CRV:       kg/cm²         Média ponderada entre todas: as sondagens       Média de todas: as sondagens       Div. de inércia a torção:       T.adm.do solo:       kg/cm²         Nedia de todas: as sondagens       O mácinas       Div. de inércia a torção:       Div.       Lue ADES: 13       Dia ADES: 14                                                                                                    | ?                                            | Para visualizar o desenho geral de fundações é necessário salvar as alterações. Você deseja salvar ? 🕂 |              |
| ELEVAÇÃO 2       Sim       Não         Edição dos dados       Image: State of State of Sta                                                      |                                              |                                                                                                    |              |
| Edição dos dados         Geometria       Cálculo e Sondagem         Discretização do fuste         Nro.de divisões:                                                                                                    | ELÉVAÇÃO 2                                   | Sim Não                                                                                                |              |
| Geometria       Cálculo e Sondagem         Discretização do fuste                                                                                                    | Edição dos dados                             |                                                                                                    |              |
| Discretização do fuste       Fatores a serem aplicados sobre CRV e CNH         Nro. de divisões:       Âng. do eixo local:       270         Critérios       Utilizar critério específico       Fator máximo:       Fator máximo:       Fator PE:         Cálculo do CRH:       Fornecer       CRV:       kg/cm <sup>3</sup> Cálculo do CRH:       Fornecer       CRV:       kg/cm <sup>3</sup> Média ponderada entre as duas mais próximas       For infercia a torção:       Div. de inércia a torção:       T.adm.do solo:       kg/cm <sup>2</sup> Média ponderada entre todas as sondagens       Nor. de inércia a torção:       Div. de inércia a torção:       T.adm.do solo:       kg/cm <sup>2</sup>                                                                                                    | Geometria Cálculo e Sondagem                 | (2)                                                                                                    |              |
| Nro. de divisões:       6       Ång. do eixo locat:       270       Fator máximo:       0       Fator máximo:                                                                                                    | Discretização do fuste                       | Fatores a serem aplicados sobre CRV e CRH                                                              |              |
| Critérios ☐ Ublizar critério específico         Cálculo do CRH:         O Tipo de solo → (Kh)       O SPT / m         Associar sondagem         Média ponderada entre so duas nais próximas         Média ponderada entre todas as sondagens         Média ponderada entre sondagens         O Média ponderada entre todas as sondagens         Sondagem mais próxima         Sondagem específica                                                                                                    | Nro.de divisões: 6 Âng.do eixo local: 270    | Fator mínimo: 0 Fator máximo: 0 Fator PE: 0                                                            |              |
| Cálculó do CPH:                                                                                                    | Critérios 🗖 Utilizar critério específico     | Fornecer Definir valores                                                                               |              |
| © Tipo de solo → (Kh)<br>Nh)       O SPT / m         ▲Associar sondagem       Peso total da<br>fundação:       0         © Média ponderada entre as duas mais próximas       Div. de inércia a torção:       0         Média de todas as sondagens       Div. de inércia a torção:       0         Sondagem mais próxima       0       kgf/cm <sup>3</sup> O Sondagem específica       1       Plu ADES: 11                                                                                                    | Cálculo do CRH:                              |                                                                                                    |              |
| Associar sondagem                                                                                                    | ⊙ Tipo de solo → $\binom{Kh}{Nh}$ O SPT / m  |                                                                                                    |              |
| © Média ponderada entre as duas mais próximas       Div. de inércia a torção:       0       T.adm.do solo:       0       kg/cm <sup>2</sup> © Média ponderada entre todas as sondagens       Média de todas as sondagens       0       Sondagem mais próxima       0       sondagem específica         Unavidade       TUBULÕES: 11       PU ABES: 21       0       0       0       0                                                                                                    | Associar sondagem                            | fundação:                                                                                              |              |
| O Média ponderada entre todas as sondagens         O Média de todas as sondagens         O Sondagen mais próxima         O Sondagen específica                                                                                                    | Média ponderada entre as duas mais próximas  | Div. de inércia a torção: 0 T.adm.do solo: 0 kgf/cm <sup>2</sup>                                       |              |
| Oriedaa de ouda de souriagens     O Sondagen mais próxima     O Sondagen específica                                                                                                    | O Média ponderada entre todas as sondagens   |                                                                                                    |              |
| Unavidade TUBUIÕES: 11 PU ABES: 21                                                                                                    | Contagen maio próxima                        |                                                                                                    |              |
|                                                                                                    | O Sondagem específica                        |                                                                                                    |              |
|                                                                                                    |                                              |                                                                                                    |              |
| uavidade THRH ČEC 11 PH ABEC 31                                                                                                    |                                              |                                                                                                    |              |
| adriadade. Trobococes. Tr. Trichines. St.                                                                                                    | Quantidade: TUBULÕES: 11 PILARES: 31         |                                                                                                    |              |

(1) Clique em "Visualizar fundação";

(2) Clique em "Sim".

Dentro do "Visualizador de fundação" é possível observar a planta dos elementos de fundação, sendo possível utilizar comando de "zoom" para visualizar detalhes:

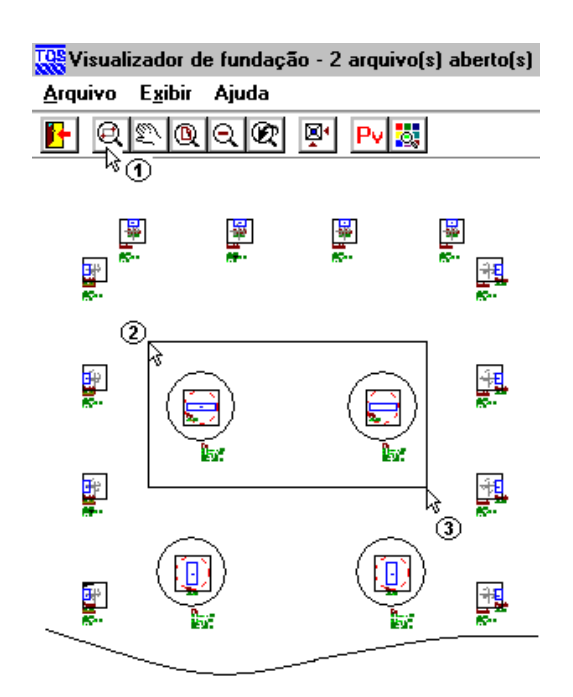

(1) clique em "Janela por 2 pontos";

- (2) clique em um ponto próximo a "T1";
- (3) clique em um ponto próximo a "T2".

É possível assim observar os detalhes que são informados na planta de fundação, além da locação dos tubulões e sondagens definidas. Para visualizarmos uma elevação desses tubulões e sondagens, siga o procedimento:

| 👯 Visualizador de fundação - 2 arquivo(s) aber  | to(s)                                                                                                    |                                                                                                    |
|-------------------------------------------------|----------------------------------------------------------------------------------------------------|----------------------------------------------------------------------------------------------------|
| Arquivo Exibir Ajuda                            |                                                                                                    |                                                                                                    |
|                                                 |                                                                                                    |                                                                                                    |
|                                                 | <b>早</b><br>法:<br>表:                                                                                                 |                                                                                                    |
| Kontar vistas                                   |                                                                                                    | ×                                                                                                    |
| Relação de vistas:       Lista:         VISTA01 | <- Adicionar elementos<br>6 43<br><- Adicionar sondagens<br>\$<br>7<br>0rientação<br>© Longitudinal<br>© Transversal | Elementos:     Sondagens:       B117 (EC)     Image: Constraint of the system       B11 (EC)     Image: Constraint of the system       B12 (EC)     Image: Constraint of the system       M 12 (TB)     Image: Constraint of the system       M 12 (TB)     Image: Constraint of the system       Image: Constraint of the system     Image: Constraint of the system       Todos     Todos       Limpar     Limpar |
|                                                 |                                                                                                    | Desenhar Sair                                                                                                    |

- (1) clique no botão "Montar vistas";
- (2) clique no botão "Adicionar";
- (3) Ache os Tubulões T1 e T2 rolando a caixa de seleção;
- (4) Selecione os tubulões T1 e T2;
- (5) selecione a sondagem "TESTE";
- (6) clique no botão "Adicionar elementos";
- (7) clique no botão "Adicionar sondagens";
- (8) clique no botão "Desenhar".

A elevação é gerada automaticamente, sendo que os níveis do indeslocável e d'água são apresentados sem escala (para facilitar a visualização). Com esta elevação é possível verificar se as fundações e sondagens foram lançadas nas cotas certas, principalmente para fundações que trabalham com elementos em desnível.

Uma opção interessante, dentro da elevação é a visualização da planta dos elementos em elevação juntamente com a elevação (em uma janela dividida):

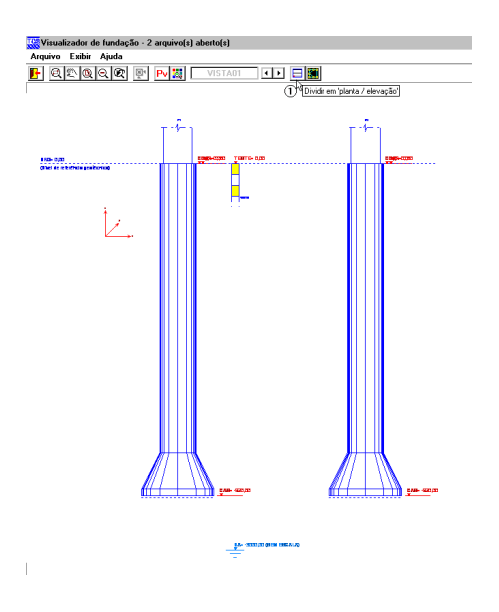

(1) clique no botão "Dividir em planta/elevação".

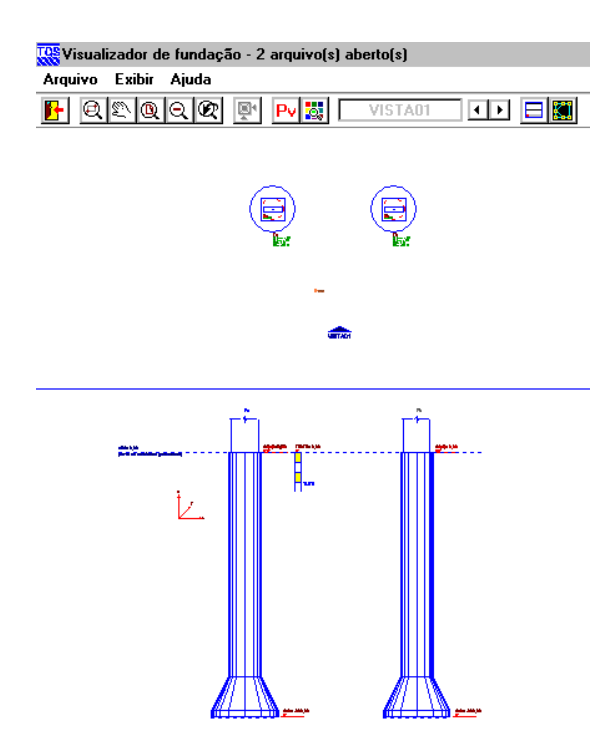

Para sair do visualizar de fundações é necessário utilizar o menu "Arquivo" – "Sair". Para sair do "Editor tubulões" é necessário utilizar o menu "Arquivo" – "Sair".

## Viga entre elementos - Tubulões

Para inserir viga entre elementos, basta utilizar o menu "Editar" – "Fundação" – "Vigas entre elementos", como apresentado a seguir:

| Editar Processar Visualizar Plotagem |                                                          |
|--------------------------------------|----------------------------------------------------------|
| Importar do projeto estrutural       |                                                          |
| Combinações para dimensionamento     |                                                          |
| Dados de sondagens                   |                                                          |
| Fundação 🔸                           | Sapatas isoladas                                         |
| Critérios de projeto                 | Sapatas associadas                                       |
| Critérios de desenho                 | Radier                                                   |
|                                      | Tubulões                                                 |
|                                      | Estacas circulares e quadradas                           |
|                                      | Estacas retangulares (Barrete)                           |
|                                      | Vigas entre elementos 💦                                  |
| <u>-</u>                             | W                                                        |
| Criar arquivo                        | ×                                                        |
| 0 arquivo de vigas entre elema       | entos não foi encontrado. Deseja criar um novo arquivo ? |
| [ <u>Sin</u>                         | <u>N</u> ão                                              |

- (1) clique no botão "Vigas entre elementos";
- (2) clique em "sim', para criar um novo arquivo.

Neste exemplo, será colocado uma viga entre os elementos T3 e T4. Para inserir a viga, siga os passos a seguir:

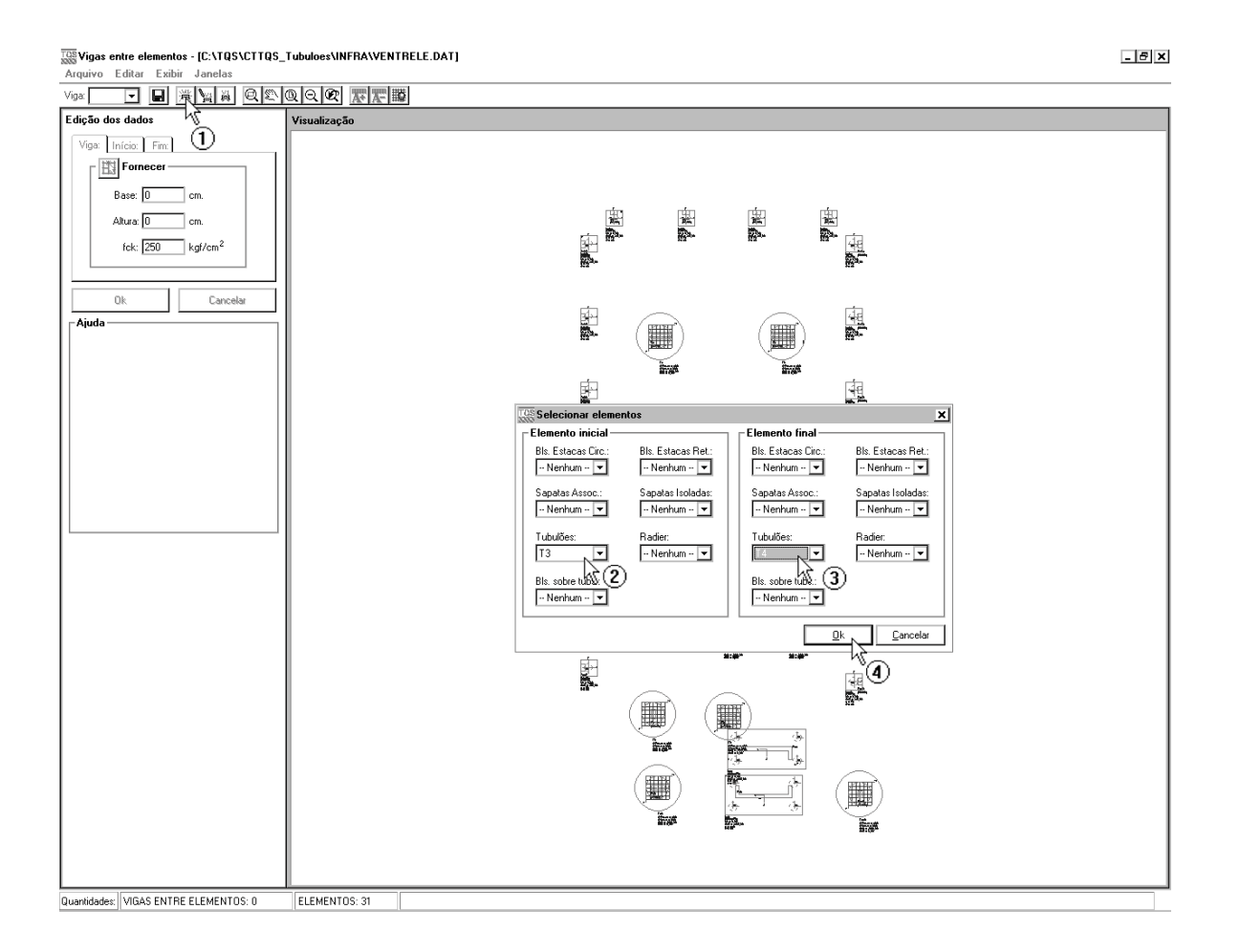

- (1) clique no botão "Adicionar Viga";
- (2) clique para incluir o elemento inicial da viga, T3;
- (3) clique para incluir o elemento final da viga, T4;
- (4) clique no botão "OK".

Logo em seguida, aparecerá uma tela, para titular a viga entre elementos.

| 😵 Adicionar viga 🛛 🗙    |  |  |  |  |  |
|-------------------------|--|--|--|--|--|
| Fonercer                |  |  |  |  |  |
| Núrmero da viga: 01     |  |  |  |  |  |
| Título da viga: VE1 k€€ |  |  |  |  |  |
|                         |  |  |  |  |  |

- (1) clique em "Título da viga", e a nomeia como VE1;
- (2) clique no botão "OK".

Agora é necessário definir a geometria da viga, além dos pontos de início e fim, nos respectivos elementos inicial e final:

| Edição dos dados                                                                          |  |  |  |  |
|-------------------------------------------------------------------------------------------|--|--|--|--|
| Viga: VE-1 Início: T3 Fim: T4                                                             |  |  |  |  |
| Fornecer<br>3<br>3<br>4<br>1<br>cm.<br>4<br>1<br>cm.<br>2<br>fck: 250 kgf/cm <sup>2</sup> |  |  |  |  |
| Ok Cancelar                                                                               |  |  |  |  |

- (1) digite o valor da largura da viga, 20cm;
- (2) digite o valor da altura da viga, 50cm;
- (3) clique para para obter os pontos da viga, via mouse;

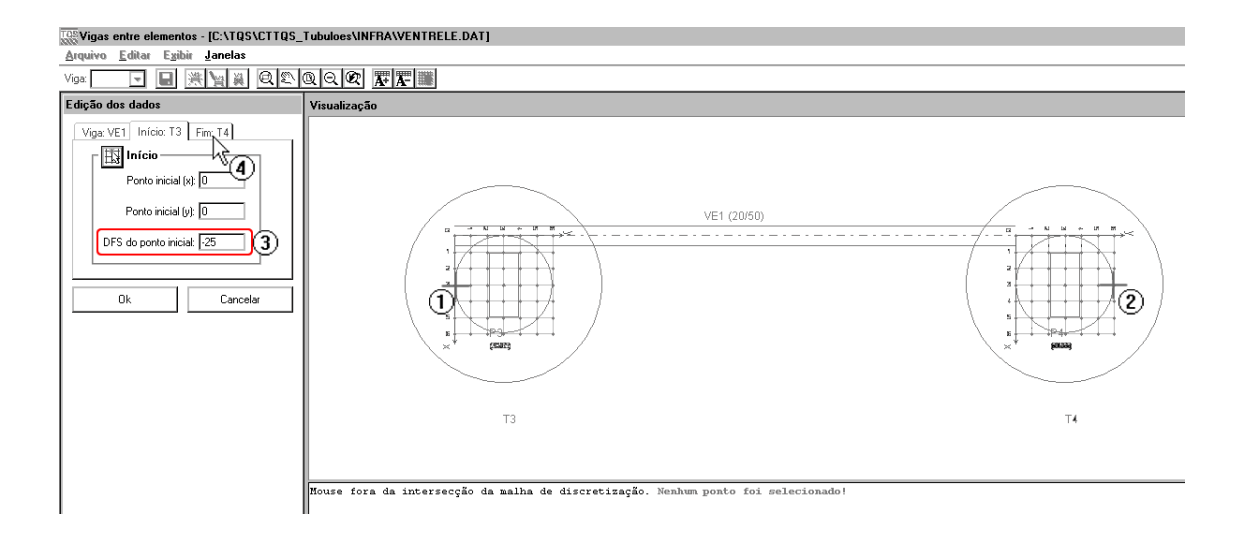

- (1) clique no ponto 0;3.
- (2) clique no ponto 6;3.
- (3) digite o "DFS defasagem da face superior" do ponto inicial da viga, -25;
- (4) clique para editar os valores do elemento de fim de viga, T4.

| Edição dos dados             |
|------------------------------|
| Viga: VE1 Início: T3 Fim: T4 |
| Fim                          |
| Ponto final (x): 3           |
| Ponto final (y): 6           |
| DFS do ponto final: 25       |
|                              |
| Ok 💦 🛛 Cancelar              |

- (1) digite o "DFS defasagem da face superior" do ponto inicial da viga, -25;
- (2) clique no botão "OK".

| TOS Vigas entre elementos - [C:\TQS\CTTQS_                                     | _Tubuloes\INFRA\VENTRELE.DAT] | 7 × |
|--------------------------------------------------------------------------------|-------------------------------|-----|
| Arquivo Editar Exibir Janeias                                                  |                               |     |
| Edição dos dados                                                               | Visualização                  |     |
| Viga: Inicia: Fim.<br>Fornecer<br>Base: 20 cm.<br>Alture 50 cm.                |                               |     |
| Ick         kg/cm <sup>-</sup> 0k         Cancelar           Ajuda         Ick |                               |     |
|                                                                                |                               |     |
|                                                                                |                               |     |
|                                                                                |                               |     |
|                                                                                |                               |     |
|                                                                                |                               |     |
| Quantidades: VIGAS ENTRE ELEMENTOS: 1                                          | ELEMENTOS: 31                 |     |

Após a criação da viga, utilize o comando "Arquivo" – "Sair":

| Arquivo               | Atenção                                               | ×      |
|-----------------------|-------------------------------------------------------|--------|
| Salvar Ctrl+S<br>Sair | O arquivo foi alterado, você deseja salvar as alteraç | ;ões ? |
|                       | Sim 30 Cancelar                                       |        |

(1) clique para sair;

(2) clique "Sim" para salvar as alterações.

## Editando elementos de fundações - Estacas

Uma observação importante é: toda vez que se trabalha com mais de um tipo de elemento de fundação é sempre necessário entrar no "editor de fundação" de todos os tipos de elementos utilizados. Isto é necessário, pois, o editor é o responsável por "ler" os dados de geometria importados do projeto estrutural, e sem esta "leitura" não é possível para o SISEs fazer o processamento dos dados.

Portanto, para este projeto, iremos apenas entrar, salvar e sair do editor de estacas:

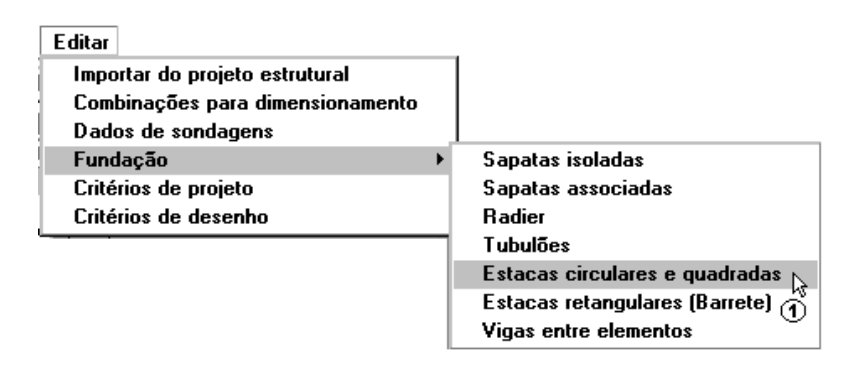

(1) clique para entrar no "Editor de estacas circulares".

| TOS Estaca circular e quadrada - [C:                                                                                                    | \TQS\CTTQS_Tubuloes\INF                                                                                                    | RA\ESTCIRC.DAT]                                                                                                    | <u>- 🗆 ×</u> |
|----------------------------------------------------------------------------------------------------|----------------------------------------------------------------------------------------------------|----------------------------------------------------------------------------------------------------|--------------|
| Arquivo Editar Exibir Janelas<br>Dados gerais                                                                                                    |                                                                                                    |                                                                                                    |              |
|                                                                                                    |                                                                                                    |                                                                                                    |              |
|                                                                                                    | cul+i bor estada                                                                                                    |                                                                                                    |              |
| <u>Salvar</u><br>Salvar bloco atual como DWG                                                                                                    |                                                                                                    |                                                                                                    |              |
| Sair.                                                                                                    |                                                                                                    |                                                                                                    |              |
|                                                                                                    | ELEVAÇÃO                                                                                                    |                                                                                                    |              |
| ELEVAÇÃO 1<br>y                                                                                                    |                                                                                                    |                                                                                                    |              |
| <u> </u>                                                                                                    |                                                                                                    | U U                                                                                                    |              |
| Edição dos dados                                                                                                    |                                                                                                    |                                                                                                    |              |
| Geometria Cálculo e Sondagem                                                                                                    | Estacas Vigas                                                                                                    |                                                                                                    |              |
| Dados do pilar           Dim.(x)         30           Dim.(y)         20           CG(x)         145           CG(y)         2988           CG(z)         0           Ângulo(x)         0           Dist.Pilar/Bloco         0 | Fornecer<br>Tipo: 1'<br>○ Dimensões do bloco<br>⊙ En/tre eixos das estacas<br>Desenhar por<br>⊙ Dimensão X<br>○ Dimensão Y | Bloco         Dim. (x):       70       Altura (h):       70       Excentric. (x):       0         Dim. (y):       70       Ângulo:       0       Excentric. (y):       25         Estaca       Dist. (x):       0       Dist. (F):       0       Entra no bloco:       5         Dist. (y):       0       Diam. (8):       40       arrasamento:       65         Cota de assentiamento       Valor       Valor       Valor       Comprimento:         Comprimento:       Comprimento:       Aplicar a todas as estacas deste bloco       Comprimento: |              |
| Quantidade: BLOCOS: 20 PILAF                                                                                                    | RES: 31                                                                                                    |                                                                                                    |              |

- (1) clique para salvar os dados;
- (2) clique para sair do "Editor de Estacas circulares".

## Processando o projeto - Tubulões

Após todas as entradas de dados, alterações nos elementos de fundações e verificações é possível iniciar o processamento para o cálculo dos CRV e CRH dos tubulões. Além disso, é montada, a partir deste processamento, uma série de relatórios e desenhos para posterior verificação.

O processamento é feito a parti do menu "Processar" – "Modelo conjunto fundação-estrutura":

Processar

Pré-dimensionamento Modelo Conjunto Fundação e Estrutura Exportar para o projeto estrutural

(1) clique para acessar a janela de opções de processamento.

Na janela "Modelo Conjunto Fundação e Estrutura" é possível determinar quais etapas devem ser realizadas. Como este projeto ainda não foi processado, utilizaremos todas as etapas:

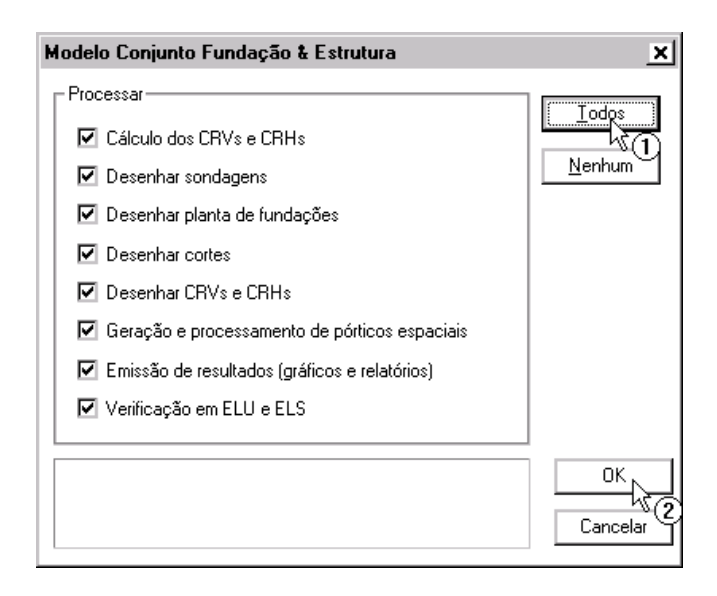

(1) clique no botão "Todos";

(2) clique "OK".

## Visualização de Resultados - Tubulões

Entre os principais resultados apresentados pelo SISEs estão:

- relatório de valores de CRV e CRH;
- pórticos com molas;
- relatório de esforços para os tubulões;
- relatório de envoltória para os tubulões;
- relatório de ELU para os tubulões.

# Avisos e Erros de Processamento - Tubulões

A janela de "Avisos e Erros" é uma das principais ferramentas para a verificação do processamento da fundação. Nela são apresentados os erros e avisos ocorridos durante cada uma das etapas de calculo, sendo também apresentado o elementos específico onde este erro ocorreu. Verificação de tensões limites e recalques também são colocadas nesta janela, caso estejam acima dos limites.

Para visualizar a janela "Avisos e Erros" utilizamos o menu "Visualizar" – "Avisos e erros":

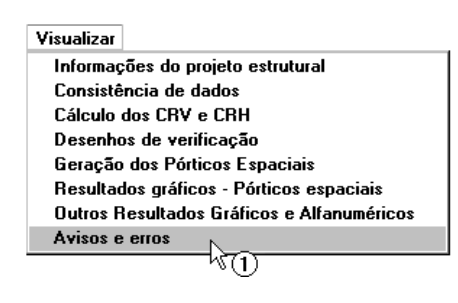

#### (1) clique em "Avisos e erros".

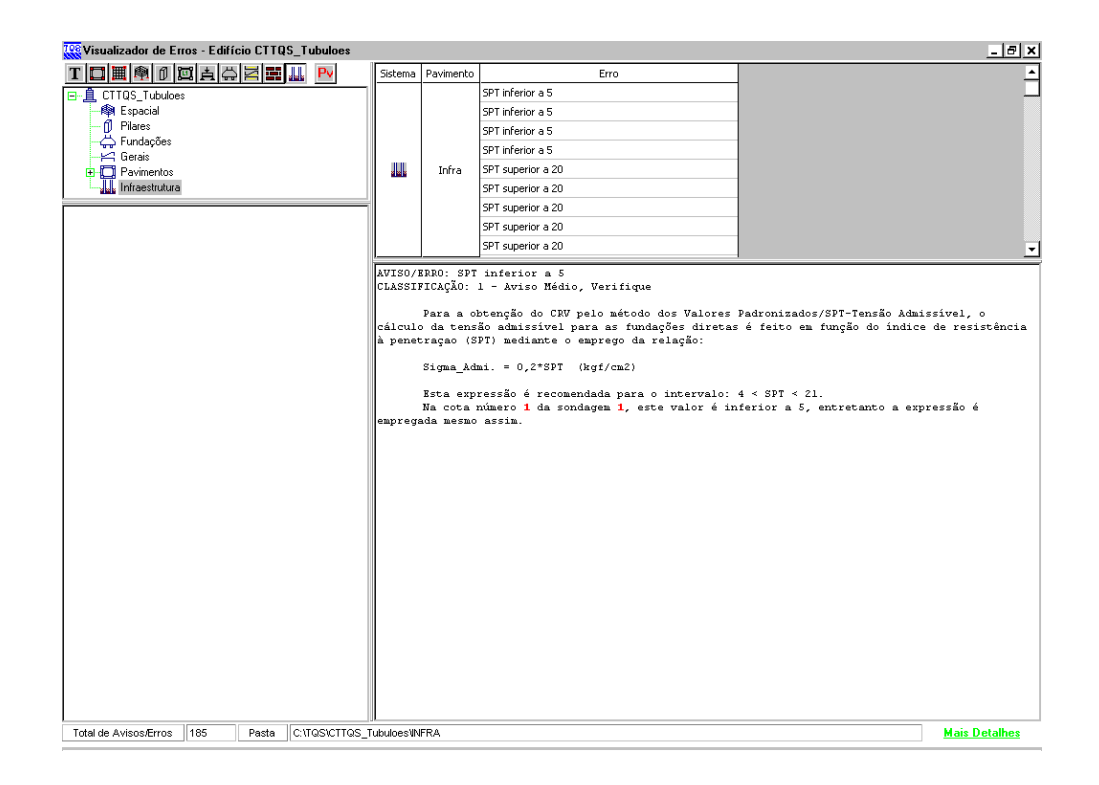

Para fechar, acesse o comando "Arquivo" - "Sair".

## Relatório de CRV e CRH - Tubulões

Para visualizar o "Relatório de valores de CRV e CRH" utilizamos o menu "Visualizar" – "Cálculos do CRV e CRH":

| Visualizar Plotagem Ajuda  |                                                                                      |
|----------------------------|--------------------------------------------------------------------------------------|
| Informações do projeto est | rutural                                                                              |
| Consistência de dados      |                                                                                      |
| Cálculo dos CRV e CRH      |                                                                                      |
| Desenhos de verificação    | "\n                                                                                  |
| Geração dos Pórticos Esp   |                                                                                      |
| Resultados gráficos - Pórt | X VISUAIIZAÇÃO DE CAICUIO - LAVS E LAAS                                              |
| Outros Resultados Gráfico  | CDV//s = CDU/s and Euclasia Direts (Caracter and/s)                                  |
| Avisos e erros             | Chivisie Chini sipara Fundação Dileta (Sapatas, Tauler)                              |
|                            | CRV's e CRH's para Tubulões                                                          |
|                            | CRV's e CRH's para Estacas                                                           |
|                            | Resultados obtidos no cálculo dos Coeficientes de Recalque Vertical<br>e Horizontal. |
|                            | Fechar                                                                               |

(1) clique em "Cálculo dos CRV e CRH".

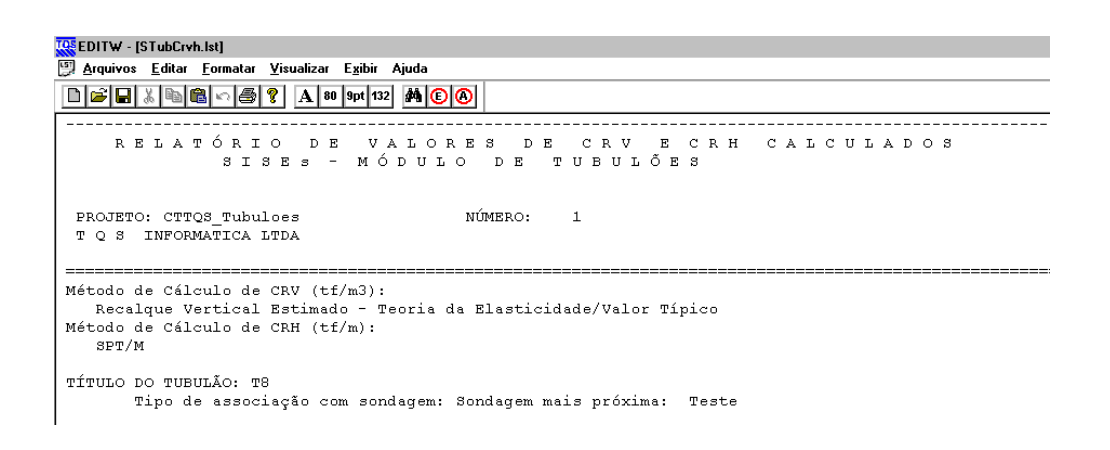

Para fechar, acesse o comando "Arquivo" - "Sair".

## Pórtico com Molas - Tubulões

Para acessar o modelo de pórtico com a fundação + estrutura, é necessário utilizar o menu "Visualizar" – "Resultados Gráficos – Pórtico espacial":

| Visualizar Plotagem Ajuda                                                  | Visualização de pórticos espaciais 🛛 🗙                         |
|----------------------------------------------------------------------------|----------------------------------------------------------------|
| Informações do projeto estrutural<br>Consistência de dados                 | Pórtico com molas mínimas                                      |
| Cálculo dos CRV e CRH<br>Desenhos de verificação                           | Pórtico com molas máximas                                      |
| Geração dos Pórticos Espaciais<br>Resultados gráficos - Pórticos espaciais | Pórtico exportado para o projeto estrutural (apenas geometria) |
| Outros Resultados Gráficos e Alfanuméricos 🕥<br>Avisos e erros             | Escolha o pórtico a visualizar.                                |
| ,                                                                          | Fechar                                                         |

(1) clique "Resultados gráficos – Pórticos espaciais";

(2) clique no botão "Pórticos de molas mínimas".

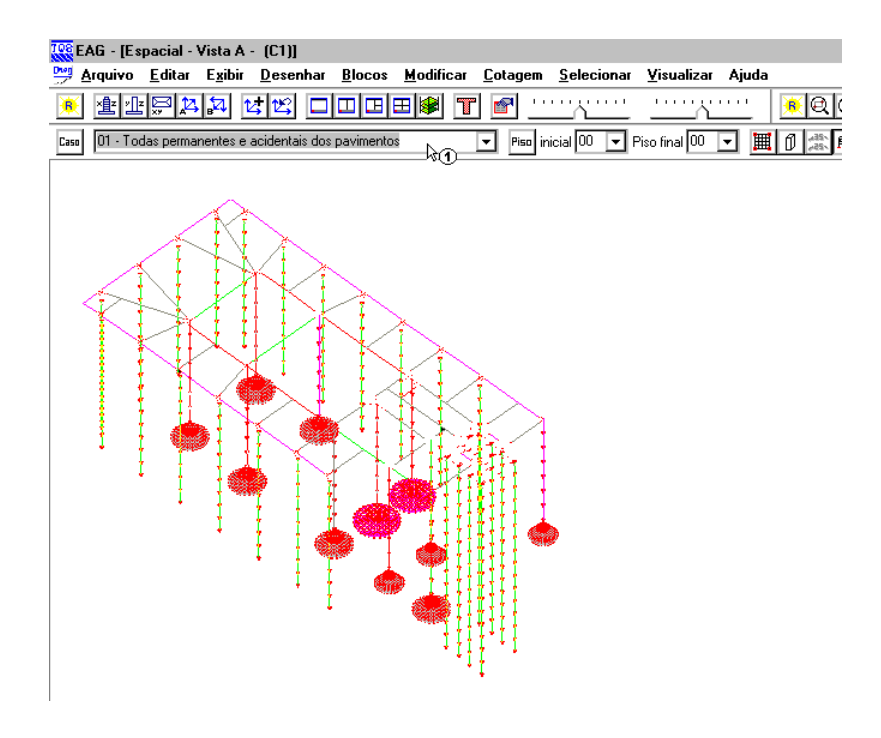

(1) clique para escolher o caso de carregamento.

#### Relatório de Envoltória - Tubulões

Para acessar o relatório de envoltórias nos tubulões, é necessário utilizar o menu "Visualizar" – "Outros Resultados Gráficos e Alfanuméricos":

| Visualizar        |                                                                                                    |                                             |
|-------------------|----------------------------------------------------------------------------------------------------|---------------------------------------------|
| Informações do p  | ojeto estrutural                                                                                                    |                                             |
| Consistência de d | ados                                                                                                    |                                             |
| Cálculo dos CRV   | e CRH                                                                                                    |                                             |
| Desenhos de veri  | hicação                                                                                                    |                                             |
| Geração dos Pórt  | icos Espaciais                                                                                                    |                                             |
| Resultados grafic | os - Porticos espaciais                                                                                                    |                                             |
| Outros Hesultado: | s Graficos e Alfanumericos                                                                                                    |                                             |
| Avisos e erros    | <u> </u>                                                                                                    |                                             |
|                   | Outros Resultados Gráficos e Alfanuméricos:                                                                                                    | ×                                           |
|                   | - Polotérico de Fundocãos diretos o /ou Tubulãos:                                                                                                    | - Polatérias de Estadas                     |
|                   |                                                                                                    | - Helatolios de Estacas.                    |
|                   | Envoltória (Esf./Desloc) - CRV/H M ín.                                                                                                    | Esforços/Desloc CRV/H Mín.                  |
|                   | Envoltória (Esf./Desloc) - CRV/H Máx.                                                                                                    | Esforços/Desloc CRV/H Máx.                  |
|                   | Tensões e Recalques/Carregam. Bacia Recalque (área total)                                                                                                    | Envolt. (Est./Desloc./Tensões) - CRV/H Mín. |
|                   | Cottes Envoltória de Tensões Final                                                                                                    | Envolt. (Est./Desloc./Tensões) - CRV/H Máx. |
|                   | Verificação de Tensões admissíveis no solo e tração                                                                                                    | Cap. Carga-Solo - CRV/H Mín.                |
|                   | - Besultados gráficos:                                                                                                    | Cap. Carga-Solo - CRV/H Máx.                |
|                   |                                                                                                    |                                             |
|                   | Isovalores de Fundações Diretas e Tubulões - CRV/H Mín.                                                                                                    | Cap. Carga-Concreto - CRV/H Min.            |
|                   | Isovalores de Fundações Diretas e Tubulões - CRV/H Máx.                                                                                                    | Cap. Carga-Concreto - CRV/H Máx.            |
|                   | Diagramas (elevação) de Estacas Diagramas (elevação) de Tubulões                                                                                                    |                                             |
|                   | Visualização de resultados: relatórios e desenhos complementares para o(s) projeto(<br>Resultados oblidos a partir do processamento dos Pórticos Espaciais e dos relatórios | s).<br>s. Sair                              |

- (1) clique para acessar a janela "Outros Resultados Gráficos e Alfanuméricos";
- (2) clique no botão "Envoltória (Esf./Desloc) CRV/H Mín.".

| SISEs/TQS : ENVOLTÓRIA                                                                                                    | DE ESFORÇOS MINO                                                  | RADOS - FUNDAÇÃO | ) DIRETA OU TUBUL | ÃO - Windows Interr | net Explorer |                          |
|----------------------------------------------------------------------------------------------------|-------------------------------------------------------------------|------------------|-------------------|---------------------|--------------|--------------------------|
| 🔄 🕞 🗸 🌈 C:\TQSW\US                                                                                                    | UARIO\CTTQS_Tubul                                                 | oes\INFRA\SAPNVM | IIN.HTM           |                     | • + ×        | Live Search              |
| 🔆 🔄 🏀 SISEs/TQS : ENVO                                                                                                    | LTÓRIA DE ESFORÇOS N                                              | INORA            |                   |                     | 👌 • 🔊 •      | 🖶 🛛 🕞 <u>P</u> ágina 🗸 🔘 |
| SISEs - MÓDULC                                                                                                    | <b>) FUNDAÇÃ</b>                                                  | <b>O DIRETA</b>  | OU TUBUL          | .ÕES                |              |                          |
| ENVOLTÓRIA DE ESFOR                                                                                                    | ÇOS NAS SAPATA                                                    |                  | s                 |                     |              |                          |
| CRVs e CRHs MÍNIMOS                                                                                                    |                                                                   |                  |                   |                     |              |                          |
| PROJETO: CTTQS_Tubuloes NU<br>T Q S INFORMATICA LTDA<br>DATA: 0/ 0/ 0 0: 0                                                                                     | ÚMERO: 1                                                          |                  |                   |                     |              |                          |
| LEGENDA:<br>In: Nó inicial da barra<br>Fn: Nó final da barra<br>Dx,Dy,Dz: Deslocamentos dos r<br>Fx,Fy,Fz: Forças nas barras da<br>Mx,My,Mz: Momentos na barra | nós da fundação [cm]<br>i fundação [tf]<br>is da fundação [tf.cm] |                  |                   |                     |              |                          |
| Elementos com Fundação                                                                                                    | Direta ou Tubulă                                                  | o do edifício    |                   |                     |              |                          |
| Total de Elementos: 11                                                                                                    |                                                                   |                  |                   |                     |              |                          |
| <u>T1 T2 T5 T3 T4 T6 T7 T8 T1</u>                                                                                                    | <u>0 T9 T119</u>                                                  |                  |                   |                     |              |                          |
| FUNDAÇÃO:T1                                                                                                    |                                                                   |                  |                   |                     |              |                          |
|                                                                                                    | Dx Herizor                                                        | ital (caso)      | Dv Horizor        | atal (caso)         | Dz Vorti     | cal (caso)               |
| nó                                                                                                    | DX HU1201                                                         | itai (tast)      |                   |                     |              |                          |

## Relatório de Tensões e Recalques - Tubulões

Para acessar o relatório de esforços e recalques dos tubulões, é necessário utilizar o menu "Visualizar" – "Outros Resultados Gráficos e Alfanuméricos":

| 😳 Outros Resultados Gráficos e Alfanuméricos:                                                                                                    | ×                                           |
|----------------------------------------------------------------------------------------------------|---------------------------------------------|
| Relatórios de Fundações diretas e/ou Tubulões:                                                                                                    | - Relatórios de Estacas:                    |
| Envoltória (Esf./Desloc) - CRV/H Mín.                                                                                                    | Esforços/Desloc CRV/H Mín.                  |
| Envoltória (Esf./Desloc) - CRV/H Máx.                                                                                                    | Esforços/Desloc CRV/H Máx.                  |
| Tensões e Recalques/Carregam                                                                                                    | Envolt. (Est./Desloc./Tensões) - CRV/H Mín. |
| Cortes Envoltória de Tensões Final                                                                                                    | Envolt. (Est./Desloc./Tensões) - CRV/H Máx. |
| Verificação de Tensões admissíveis no solo e tração                                                                                                    | Cap. Carga-Solo - CRV/H Mín.                |
| Resultados gráficos:                                                                                                    | Cap. Carga-Solo - CRV/H Máx.                |
| -<br>Isovalores de Fundações Diretas e Tubulões - CRV/H Mín.                                                                                                    | Cap. Carga-Concreto - CRV/H M ín.           |
| Isovalores de Fundações Diretas e Tubulões - CRV/H Máx.                                                                                                    | Cap. Carga-Concreto - CRV/H Máx.            |
| Diagramas (elevação) de Estacas Diagramas (elevação) de Tubulões                                                                                                    |                                             |
| Visualização de resultados: relatórios e desenhos complementares para o(s) projeto(s).<br>Resultados obtidos a partir do processamento dos Pórticos Espaciais e dos relatórios. |                                             |
|                                                                                                    | Sair                                        |

(1) clique no botão "Tensões e Recalques/Carregam.".

|                | ecalque leti                  |                          |                 |                    |              |               |  |
|----------------|-------------------------------|--------------------------|-----------------|--------------------|--------------|---------------|--|
| Arquiuos Edita | ecalque.istj<br>v Eormatar Vi | aualiaar Euihir          | Ainda           |                    |              |               |  |
| Ardniaos Edira | i <u>r</u> onnatar <u>v</u> i | sualizar c <u>x</u> idir | Ajuua           |                    |              |               |  |
| 🗋 🖻 🖥 🐰 🖻      |                               | A 80 9pt 132             | M 🖸 🙆           |                    |              |               |  |
|                |                               |                          |                 |                    |              |               |  |
|                | SISI                          | s - RELA                 | ATÓRIO DE RESPO | OSTAS DE TODA A FU | NDAÇÃO DIRE: | ta ou tubulão |  |
|                |                               |                          |                 |                    | ,            |               |  |
|                |                               |                          |                 |                    |              |               |  |
| PROJETO: CT    | TQS_Tubulo                    | 83                       | NÚMERO:         | : 1                |              |               |  |
| T Q S INFC     | RMATICA LT                    | A                        |                 |                    |              |               |  |
|                |                               |                          |                 |                    |              |               |  |
| LEGENDA ·      |                               |                          |                 |                    |              |               |  |
| Tr: Tereão b   | orizontal                     | r [kaf/am2]              |                 |                    |              |               |  |
| Tv: Tensão h   | orizontal :                   | z [kgf/cm2]              |                 |                    |              |               |  |
| Tz: Tensão v   | ertical                       | z [kgf/cm2]              |                 |                    |              |               |  |
|                |                               |                          |                 |                    |              |               |  |
|                |                               |                          |                 |                    |              |               |  |
| ENVOLTÓRIA G   | LOBAL - TE                    | NSÕES VERTI              | CAIS            |                    |              |               |  |
| ,              |                               |                          |                 |                    |              |               |  |
| TÍTULO DA FU   | NDAÇÃO: 9                     | 68                       |                 |                    |              |               |  |
|                | DD O TD                       | NE WEWORNES              |                 | DD O TO            |              |               |  |
|                | PROJE:                        | TO MINORADO              | m               | PROJE:             | TO MAJORADO  |               |  |
| Nó             | 14<br>Mín                     | 14<br>Máv                | 14<br>Mádia     | TZ<br>Mín          | 14<br>Máv    | ⊥∠<br>Média   |  |
| 1063           | 5                             | 1 0                      | g               | MIN.<br>5          | 1 0          | Reala         |  |
| 1064           | .5                            | 1 0                      | .5              | .5                 | 1 0          | .0            |  |
|                |                               |                          |                 |                    |              |               |  |

Para fechar, acesse o comando "Arquivo" – "Sair".

## Relatório de Bacia de Recalques – Tubulões

Ainda em "Outros Resultados Gráficos e Alfanuméricos":

| Ces Dutros Resultados Gráficos e Alfanuméricos:                                                                                                    | <u>×</u>                                    |
|----------------------------------------------------------------------------------------------------|---------------------------------------------|
| Relatórios de Fundações diretas e/ou Tubulões:                                                                                                    | - Relatórios de Estacas:                    |
| Envoltória (Esf./Desloc) - CRV/H Mín.                                                                                                    | Esforços/Desloc CRV/H Mín.                  |
| Envoltória (Esf./Desloc) - CRV/H Máx.                                                                                                    | Esforços/Desloc CRV/H Máx.                  |
| Tensões e Recalques/Carregam. Bacia Recalque (área total)                                                                                                    | Envolt. (Est./Desloc./Tensões) - CRV/H Mín. |
| Cortes Envoltória de Tensões Final                                                                                                    | Envolt. (Est./Desloc./Tensões) - CRV/H Máx. |
| Verificação de Tensões admissíveis no solo e tração                                                                                                    | Cap. Carga-Solo - CRV/H Mín.                |
| Resultados gráficos:                                                                                                    | Cap. Carga-Solo - CRV/H Máx.                |
| Isovalores de Fundações Diretas e Tubulões - CRV/H Mín.                                                                                                    | Cap. Carga-Concreto - CRV/H Mín.            |
| Isovalores de Fundações Diretas e Tubulões - CRV/H Máx.                                                                                                    | Cap. Carga-Concreto - CRV/H Máx.            |
| Diagramas (elevação) de Estacas Diagramas (elevação) de Tubulões                                                                                                    |                                             |
| Visualização de resultados: relatórios e desenhos complementares para o(s) projeto(s).<br>Resultados oblidos a partir do processamento dos Pórticos Espaciais e dos relatórios |                                             |
|                                                                                                    | Sair                                        |

(1) clique no botão "Bacia Recalque (Área total)".

| 🥵 EDITW - [Baci               | ia.lst]                                  |                         |                         |                        |                        |
|-------------------------------|------------------------------------------|-------------------------|-------------------------|------------------------|------------------------|
| 💯 <u>A</u> rquivos <u>E</u> a | litar <u>F</u> ormatar <u>V</u> isualiza | r E <u>x</u> ibir Ajuda |                         |                        |                        |
|                               | BB06?A                                   | 80 9pt 132 🏘 🕞 🙆        |                         |                        |                        |
| [ <u> </u>                    | SISES                                    | - RELATÓRIO DE          | RESPOSTAS DE TODA A FI  | UNDAÇÃO DIRETA OU TU   | BULÃO                  |
| PROJETO:<br>TQSIN             | CTTQS_Tubuloes<br>Formatica LTDA         | Ν                       | ÚMERO: 1                |                        |                        |
| Módul                         | o SISEs - Relatón                        | io de resultado         | s da bacia de recalque: | 3                      |                        |
| BACIA DE R                    | ECALQUES (m)                             |                         |                         |                        |                        |
| CASO: 13                      | ELU1/PERMACID/                           | PP+PER                  |                         |                        |                        |
| NUM_NOS_BA                    | CIA 961                                  |                         |                         |                        |                        |
| PT0<br>1                      | x<br>2.105                               | Ү<br>4.405              | Recalque mín.<br>.0000  | Recalque máx.<br>.0000 | Recalque méd.<br>.0000 |
| 1 2                           | 2 456                                    | 4 405                   | 0000                    | 0000                   | nnnn                   |

| Para fechar, acesse o comando | "Arquivo" – | "Sair". |
|-------------------------------|-------------|---------|
|-------------------------------|-------------|---------|

# Relatório de Envoltória de Tensões Finais – Tubulões

Ainda em "Outros Resultados Gráficos e Alfanuméricos":

| 108 Outros Resultados Gráficos e Alfanuméricos:                                                                                                    | ×                                           |  |  |
|----------------------------------------------------------------------------------------------------|---------------------------------------------|--|--|
| Relatórios de Fundações diretas e/ou Tubulões:                                                                                                    | Relatórios de Estacas:                      |  |  |
| Envoltória (Esf./Desloc) - CRV/H M ín.                                                                                                    | Esforços/Desloc CRV/H Mín.                  |  |  |
| Envoltória (Esf./Desloc) - CRV/H Máx.                                                                                                    | Esforços/Desloc CRV/H Máx.                  |  |  |
| Tensões e Recalques/Carregam. Bacia Recalque (área total)                                                                                                    | Envolt. (Est./Desloc./Tensões) - CRV/H Mín. |  |  |
| Cortes Envoltória de Tensões Final                                                                                                    | Envolt. (Est./Desloc./Tensões) - CRV/H Máx. |  |  |
| Verificação de Tensões admissíveis no solo e tração                                                                                                    | Cap. Carga-Solo - CRV/H Mín.                |  |  |
| Resultados gráficos:                                                                                                    | Cap. Carga-Solo - CRV/H Máx.                |  |  |
| Isovalores de Fundações Diretas e Tubulões - CRV/H Mín.                                                                                                    | Cap. Carga-Concreto - CRV/H Mín.            |  |  |
| Isovalores de Fundações Diretas e Tubulões - CRV/H Máx.                                                                                                    | Cap. Carga-Concreto - CRV/H Máx.            |  |  |
| Diagramas (elevação) de Estacas Diagramas (elevação) de Tubulões                                                                                                    |                                             |  |  |
| Visualização de resultados: relatórios e desenhos complementares para o(s) projeto(s).<br>Resultados obtidos a partir do processamento dos Pórticos Espaciais e dos relatórios. |                                             |  |  |
|                                                                                                    | Sair                                        |  |  |

(1) clique no botão "Envoltória de Tensões Final".

| 🔏 SISEs/TQS : ENVOLTÓRIA D                                                                                          | E TENSÕES MINORA     | ADOS E MAJORADO | IS - FUNDAÇÃO DIRE | TA OU TUBULÃO - V | #indows Internet Explorer        |
|----------------------------------------------------------------------------------------------------|----------------------|-----------------|--------------------|-------------------|----------------------------------|
| 🔆 🔆 🗸 🌾 🦉 C:\TQSW\USU                                                                                               | ARIO\CTTQS_Tubulo    | es\INFRA\SAPTEN | V.HTM              |                   | Tive Search                      |
| 🙀 🚸 🏼 🏀 SISEs/TQS : ENVOL                                                                                           | TÓRIA DE TENSÕES MIN | NORAD           |                    |                   | 🟠 + 🔯 + 🆶 + 📴 <u>P</u> ágina + 🐇 |
| SISEs - MÓDULO                                                                                                    | FUNDAÇÃ              | O DIRETA        | OU TUBUL           | .ÕES              |                                  |
| ENVOLTÓRIA DE TENSÕE                                                                                                | S MINORADOS E        | MAJORADOS -     | FUNDAÇÃO DIRE      | ETA OU TUBULŐ     | ES                               |
|                                                                                                    |                      |                 |                    |                   |                                  |
| PROJETO: CTTQS_Tubuloes NÚM<br>T Q S INFORMATICA LTDA<br>DATA: 0/ 0/ 0 0: 0                                         | MERO: 1              |                 |                    |                   |                                  |
| LEGENDA:<br>Tx: Tensão horizontal x [kgf/cm²<br>Ty: Tensão horizontal y [kgf/cm²<br>Tz: Tensão vertical z [kgf/cm²] | 2]<br>2]             |                 |                    |                   |                                  |
| Elementos com Fundação                                                                                              | Direta ou Tubulão    | o do edifício   |                    |                   |                                  |
| Total de Elementos: 11                                                                                              |                      |                 |                    |                   |                                  |
| <u>T1 T2 T5 T3 T4 T6 T7 T8 T10</u>                                                                                  | <u>T9 T119</u>       |                 |                    |                   |                                  |
| ENVOLTÓRIA COM FATOF                                                                                                | R DE MINORAÇÃO       | )               |                    |                   |                                  |
| FUNDAÇÃO:T1                                                                                                    |                      |                 |                    |                   |                                  |
|                                                                                                    |                      |                 |                    |                   |                                  |
| ŅÓ                                                                                                    | Tx - Horizon         | ital (caso)     | Ty - Horizo        | ntal (caso)       | Tz - Vertical (caso)             |
|                                                                                                    | Mínimo               | Máximo          | Mínimo             | Máximo            | Mínimo Máximo                    |

Relatório de Verificação de Tensões Admissíveis no solo e tração – Tubulões

Ainda em "Outros Resultados Gráficos e Alfanuméricos":

| Outros Resultados Gráficos e Alfan                                                     | uméricos:                                                                               |                            |                                                                                                  | × |  |
|----------------------------------------------------------------------------------------|-----------------------------------------------------------------------------------------|----------------------------|--------------------------------------------------------------------------------------------------|---|--|
| Relatórios de Fundações diretas e/ou Tub                                               | ulões:                                                                                  | 1 [                        | Relatórios de Estacas:                                                                           | 7 |  |
| Envoltória (Esf./Des                                                                   |                                                                                         | Esforços/Desloc CRV/H Mín. |                                                                                                  |   |  |
| Envoltória (Esf./Desloc) - CRV/H Máx.                                                  |                                                                                         |                            | Esforços/Desloc CRV/H Máx.                                                                       |   |  |
| Tensões e Recalques/Carregam.                                                          | Bacia Recalque (área total)                                                             |                            | Envolt. (Est./Desloc./Tensões) - CRV/H Mín.                                                      | 1 |  |
| Cortes                                                                                 | Envoltória de Tensões Final                                                             |                            | Envolt. (Est./Desloc./Tensões) - CRV/H Máx.                                                      | j |  |
| Venificação de Tensões admissíveis no solo e tração                                    |                                                                                         |                            | Cap. Carga-Solo - CRV/H Mín.<br>Cap. Carga-Solo - CRV/H Máx.<br>Cap. Carga-Concreto - CRV/H Mín. |   |  |
| Resultados gráficos:                                                                   |                                                                                         |                            |                                                                                                  |   |  |
| Isovalores de Fundações Diretas e Tubulões - CRV/H Mín.                                |                                                                                         |                            |                                                                                                  |   |  |
| Isovalores de Fundações Diretas e Tubulões - CRV/H Máx.                                |                                                                                         |                            | Cap. Carga-Concreto - CRV/H Máx.                                                                 |   |  |
| Diagramas (elevação) de Estacas                                                        | Diagramas (elevação) de Tubulões                                                        |                            |                                                                                                  |   |  |
| Visualização de resultados: relatórios e d<br>Resultados obtidos a partir do processar | esenhos complementares para o(s) projeto<br>ento dos Pórticos Espaciais e dos relatório | -<br>(s).<br>)s.           | Sair                                                                                             |   |  |

(1) clique no botão "Verificação de Tensões admissíveis no solo e tração".

| EDITW - [TabelaATUAL02LST.lst]                                                                                                    |  |  |  |  |  |  |
|----------------------------------------------------------------------------------------------------|--|--|--|--|--|--|
| 🕼 Arquivos Editar Formatar Yisualizar Exibir Ajuda                                                                                                    |  |  |  |  |  |  |
| D 🖆 🖬 🐇 🖻 💼 🗢 🚑 ? 🖪 80 9pt 132 🚧 🕃 🔕                                                                                                    |  |  |  |  |  |  |
| SISES MODULO FUNDAÇÃO DIRETA<br>RELATÓRIO DE TEMSÕES ADMISSIVEIS FUNDAÇÃO DIRETA/TUBULÃO                                                                                                    |  |  |  |  |  |  |
| LEGENDA:<br>(T«V) :TENSÃO ADMISSIVEL DE PROJETO (GLOBAL OU LOCAL) POR TERZAGHI«VESIC [kgf/cm2]<br>(TTB) :TENSÃO ADMISSIVEL DE PROJETO (GLOBAL OU LOCAL) TABELA DE TENSOES BASICAS [kgf/cm2]<br>(CES) :TENSÃO ADMISSIVEL DE PROJETO (GLOBAL OU LOCAL) NA CORRELACAO EMPIRICA SPT [kgf/cm2]<br>TSMedia :TENSÃO ADMISSIVEL DE PROJETO (GLOBAL OU LOCAL) NA CORRELACAO EMPIRICA SPT [kgf/cm2]<br>Tain : TENSÃO ATUANTE VERTICAL MINIMA [kgf/cm2]<br>Taax :TENSÃO ATUANTE VERTICAL MINIMA [kgf/cm2]<br>VALORES DE TENSÃO > 0 -> OURPENSÃO NO SOLO<br>VALORES DE TENSÃO < 0 -> TRACAO NO SOLO |  |  |  |  |  |  |
| TOTAL DE ELEMENTOS 4                                                                                                    |  |  |  |  |  |  |
| tl t2 t3 t4                                                                                                    |  |  |  |  |  |  |
| TENSÃO DE RUPTURA DO SOLO DE PROJETO(GLOBAL) PARA FUNDAÇÃO SUPERFICIAL:<br>(T«V) : MÉTODO DE TERZAGHI«VESIC 0.0 [kgf/cm2]                                                                                                    |  |  |  |  |  |  |
| TENSÃO ADMISSIVEL DO SOLO DE PROJETO(GLOBAL) PARA FUNDAÇÃO SUPERFICIAL:<br>(T&V) : NÉTODO DE TERZAGHI¢VESIC 0.0 [kgf/cm2]<br>(TTB) : TABELA DE TENSOES BASICAS 0.0 [kgf/cm2]<br>(CES) : CORRELAÇÃO EMPIRICA SPT 0.0 [kgf/cm2]                                                                                                    |  |  |  |  |  |  |
| VERIFICAÇÃO GERAL DE TENSÕES ADMISSIVEIS DE PROJETO(GLOBAL E LOCAL) E TRAÇÃO                                                                                                    |  |  |  |  |  |  |
| PROJETO MINORADO - REAÇÕES VERTICAIS - CASO 5 - ELU1/PERMACID/PP+PERM+ACID                                                                                                    |  |  |  |  |  |  |
| COEF. DE MAJORAÇÃO P/ COMBINAÇÃO DE CARREGAMENTO = 1.0 (ITEM 5.5.3 DA NORMA NER 6122/96)                                                                                                    |  |  |  |  |  |  |
| NOTAÇÃO: PP(CCC) onde,<br>PP : PORCENTAGEM MAXIMA DA AREA DA SAPATA/TUBULÃO QUE ULTRAPASSA (T&V),(TTB) e (CES)<br>(CCC): TENSÃO ADMISSIVEL LOCAL (POR SAPATA/TUBULÃO)<br>*** : AVISO DE LIMITES ULTRAPASSADOS                                                                                                    |  |  |  |  |  |  |
| ELEM.   GLOBAL   LOCAL   AREA   VER:<br>FUNDAÇ.   >TaV % >TTB % >CES %   >TaV % >TTB % >CES %   TRACIONADA  <br>                                                                                                    |  |  |  |  |  |  |

#### Diagramas de Isovalores - Tubulões

Outro resultado importante apresentado pelo SISEs são os diagramas de isovalores de recalques, reações e tensões de cada uma dos tubulões. Apesar destes esforços e deslocamentos poderem ser vistos nos demais relatórios, aqui é apresentado um resultado mais simples e direto, sendo desenhados os esforços/deslocamentos máximos e mínimos para cada uma dos tubulões.

| Contros Resultados Gráficos e Alfar                                                    | numéricos:                                                                                  | ×                                           |  |
|----------------------------------------------------------------------------------------|---------------------------------------------------------------------------------------------|---------------------------------------------|--|
| Relatórios de Fundações diretas e/ou Tub                                               | pulões:                                                                                     | Relatórios de Estacas:                      |  |
| Envoltória (Esf./Des                                                                   | Esforços/Desloc CRV/H Mín.<br>Esforços/Desloc CRV/H Máx.                                    |                                             |  |
| Envoltória (Esf./Des                                                                   |                                                                                             |                                             |  |
| Tensões e Recalques/Carregam.                                                          | Bacia Recalque (área total)                                                                 | Envolt. (Est./Desloc./Tensões) - CRV/H Mín. |  |
| Cortes                                                                                 | Envoltória de Tensões Final                                                                 | Envolt. (Est./Desloc./Tensões) - CRV/H Máx. |  |
| Verificação de Tensões ad                                                              | Verificação de Tensões admissíveis no solo e tração                                         |                                             |  |
| Resultados gráficos:                                                                   |                                                                                             | Cap. Carga-Solo - CRV/H Máx.                |  |
| Isovalores de Fundações Dire                                                           | Cap. Carga-Concreto - CRV/H Mín.                                                            |                                             |  |
| Isovalores de Fundações Dire                                                           | Cap. Carga-Concreto - CRV/H Máx.                                                            |                                             |  |
| Diagramas (elevação) de Estacas                                                        | Diagramas (elevação) de Tubulões                                                            |                                             |  |
| Visualização de resultados: relatórios e d<br>Resultados obtidos a partir do processan | esenhos complementares para o(s) projeto(s<br>nento dos Pórticos Espaciais e dos relatórios | ].                                          |  |
|                                                                                        |                                                                                             | Sair                                        |  |

(1) clique no botão "Isovalores de Fundações Diretas e Tubulões – CRVs e CRHs Mín".

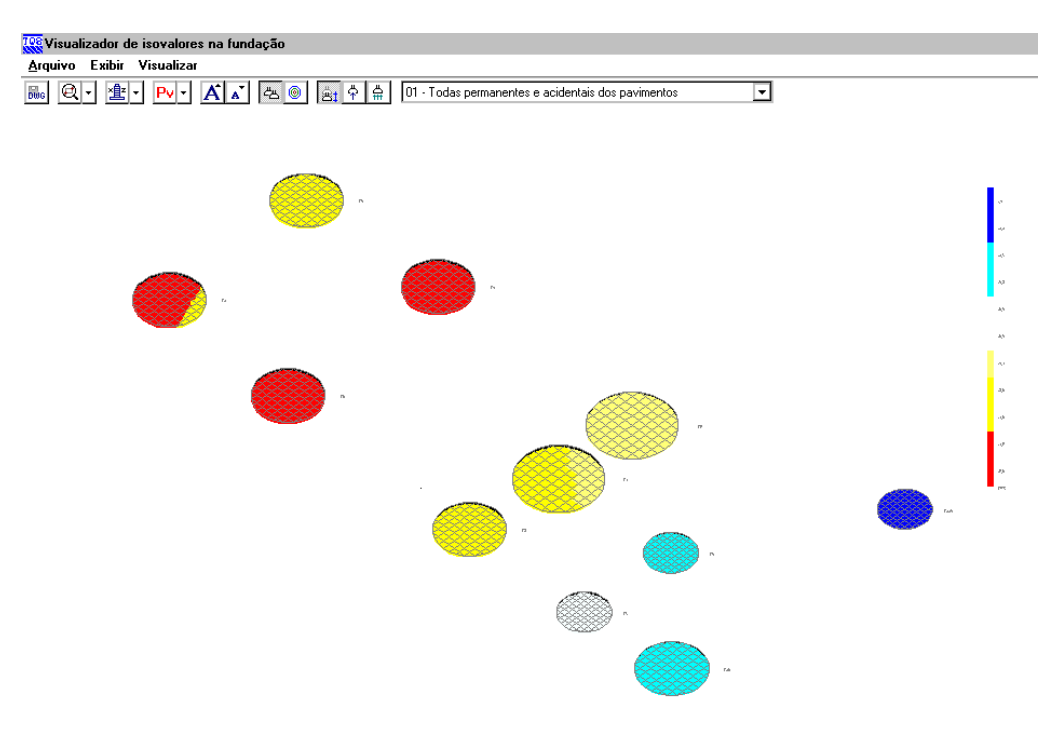

Para visualizarmos a bacia de recalques utilizamos menu "Visualizar" – "Bacia de Recalques":

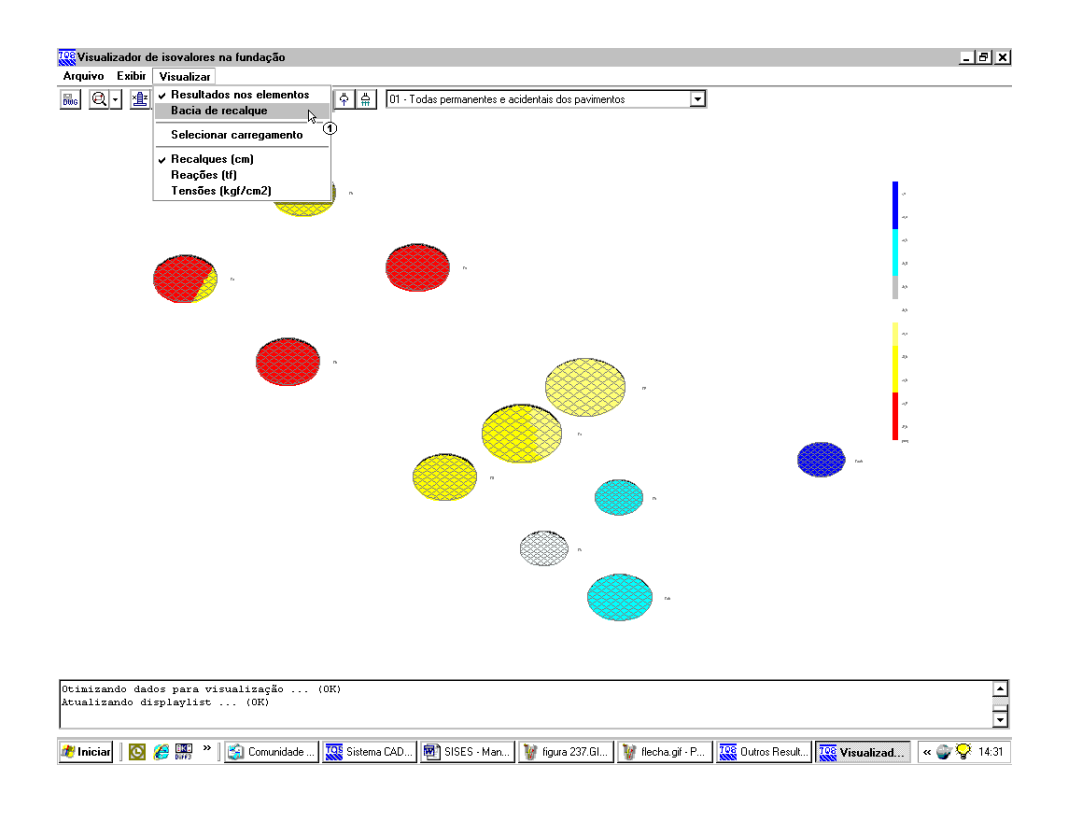

(1) clique em "Bacia de Recalque".

| _       |                    |                        |                |                                                                                                    |           |                                                    |              |
|---------|--------------------|------------------------|----------------|----------------------------------------------------------------------------------------------------|-----------|----------------------------------------------------|--------------|
| Visu    | alizador           | de isovalor            | es na funda    | ção                                                                                                    |           |                                                    | <u>_ 8 ×</u> |
| Arquive |                    | Visualiza              |                |                                                                                                    |           |                                                    |              |
| DWG     | 지 🛅                | • Pv •                 | A A            | <sup>4</sup> 8_ <u></u> €                                                                                                    | Min Máx M | U1 - Todas permanentes e acidentais dos pavimentos |              |
|         |                    |                        |                |                                                                                                    |           |                                                    |              |
|         |                    |                        |                |                                                                                                    |           |                                                    |              |
|         |                    | AREA                   |                | APRIL 1                                                                                                    |           |                                                    |              |
|         |                    |                        |                |                                                                                                    |           |                                                    |              |
|         |                    | , væ⊯₽                 |                | ₩ <b>₩</b> .                                                                                                    |           | ,                                                  |              |
|         |                    |                        |                |                                                                                                    |           |                                                    |              |
|         |                    |                        |                |                                                                                                    |           | >                                                  |              |
|         |                    | AR A                   |                | ++                                                                                                    |           | 2 C                                                |              |
|         |                    |                        |                | 1.63                                                                                                    |           |                                                    |              |
|         |                    | 402                    |                | 1.4557                                                                                                    |           | p                                                  |              |
|         |                    |                        |                |                                                                                                    |           | <u>ک</u>                                           |              |
|         |                    |                        | /              |                                                                                                    |           |                                                    |              |
|         |                    |                        |                |                                                                                                    |           |                                                    |              |
|         |                    |                        |                |                                                                                                    |           |                                                    |              |
|         |                    | <u>/</u> 1             |                | at the second second se |           |                                                    |              |
|         |                    |                        |                |                                                                                                    | 7         |                                                    |              |
|         |                    |                        |                | <b>VEED</b>                                                                                                    |           |                                                    |              |
|         |                    | <b>,</b>               |                |                                                                                                    |           |                                                    |              |
|         |                    |                        |                |                                                                                                    |           |                                                    |              |
|         |                    |                        |                |                                                                                                    |           |                                                    |              |
|         |                    | - COR.                 | ₩.             |                                                                                                    |           |                                                    |              |
|         |                    |                        |                |                                                                                                    |           |                                                    |              |
|         |                    | 400                    |                |                                                                                                    |           |                                                    |              |
|         |                    | <b>NHIP</b>            |                |                                                                                                    |           |                                                    |              |
|         |                    |                        |                |                                                                                                    |           |                                                    |              |
|         |                    |                        |                |                                                                                                    |           |                                                    |              |
|         |                    |                        |                |                                                                                                    |           |                                                    |              |
| Atuali  | zando d<br>zando d | ısp⊥aylis<br>isplaylis | t (OK<br>t (OK | )                                                                                                    |           |                                                    | <b>_</b>     |
|         |                    |                        |                |                                                                                                    |           |                                                    | •            |
|         |                    |                        |                |                                                                                                    |           |                                                    |              |

Para fechar, acesse o comando "Arquivo" – "Sair".